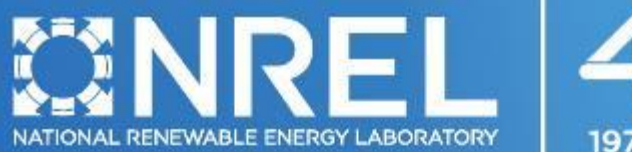

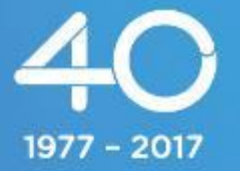

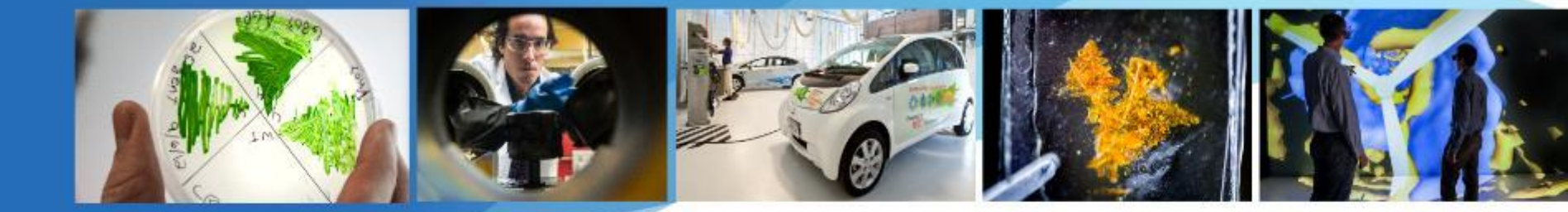

SAM Webinars 2017: Electricity Rates and Bill Savings for Residential and Commercial Projects in SAM 2017.1.17

Paul Gilman

June 1, 2017

NREL is a national laboratory of the U.S. Department of Energy, Office of Energy Efficiency and Renewable Energy, operated by the Alliance for Sustainable Energy, LLC.

- Overview of New Industrial Process Heat and CSP Capabilities, May 17
- Modeling Molten Salt Power Tower Systems, May 18
- Electricity Rates and Monthly Bill Savings for Residential and Commercial Projects, June 1
- Modeling PV-Battery Systems, July 13
- Sizing Photovoltaic Systems, August 10
- SAM Open Source, September 21

## **Registration Links and Webinar Recordings**

| C Secure                                                                                                    | https://sam                                                                                                    | n.nrel.gov/we                                                                                                    | binars                                                                                                    |                                                                                                    |                                       |                    |                 |               | ☆                  |   | :   |
|----------------------------------------------------------------------------------------------------|----------------------------------------------------------------------------------------------------|----------------------------------------------------------------------------------------------------|----------------------------------------------------------------------------------------------------|----------------------------------------------------------------------------------------------------|---------------------------------------|--------------------|-----------------|---------------|--------------------|---|-----|
|                                                                                                    |                                                                                                    | Syste                                                                                                    | m Advi                                                                                                    | sor Model                                                                                               | (SAM)                                 |                    |                 | Login         | Register<br>Search |   | Í   |
| HOME DO                                                                                                    | OWNLOAD                                                                                                    | SDK 🔻                                                                                                    | SUPPORT                                                                                                    | RESOURCES 🔻                                                                                             | CONTACT                               | ACCOUNT            | ABOUT           |               |                    |   |     |
| Webinars ar                                                                                                    | nd Roun                                                                                                    | d Tables                                                                                                    | ;                                                                                                    |                                                                                                    |                                       |                    |                 |               |                    | - |     |
| published by Paul Gilr                                                                                                    | man on Thu, 201                                                                                                    | 15-05-21 14:51                                                                                                    |                                                                                                    |                                                                                                    |                                       |                    |                 |               |                    |   |     |
| Webinars                                                                                                    |                                                                                                    |                                                                                                    |                                                                                                    |                                                                                                    |                                       |                    |                 |               |                    |   |     |
| SAM webinars are or                                                                                                    | ne-hour lecture                                                                                                    | s with questio                                                                                                    | n and answor s                                                                                                    |                                                                                                    | aus topics about S                    |                    |                 |               |                    |   | - 1 |
| register for a webinar                                                                                                    | r, click its nam                                                                                                    | e in the follow                                                                                                    | ing list.                                                                                                    | essions that cover vario                                                                                | ous topics about a                    | AWI. All webiliars | are free and st | art at 2 pm N | Mountain. To       | 0 | 1   |
| <ul> <li>o Overview of Nev</li> </ul>                                                                                                    | r, click its nam<br>w Industrial Pro                                                                                                    | e in the follow<br>ocess Heat an                                                                                                    | ing list.<br>d CSP Capabili                                                                                                    | ities, Wed May 17 2017                                                                                  | ,                                     | AM. All webinars   | are free and st | art at 2 pm N | Mountain. Io       | 0 | ļ   |
| Overview of Nev     Modeling Molten     Electricity Pates                                                                                                    | r, click its nam<br>w Industrial Pro<br>Salt Power To<br>and Monthly                                                                                                    | e in the follow<br>ocess Heat an<br>ower Systems<br>Bill Sovings fo                                                                                                    | ing list.<br>Id CSP Capabili<br>, Thu May 18 20                                                                                      | ities, Wed May 17 2017<br>017                                                                           | ,<br>,                                |                    | are free and st | art at 2 pm N | vlountain. Io      | 0 |     |
| egister for a webinar     Overview of Nev     Modeling Molten     Electricity Rates     Modeling PV-Bai                                                                                                    | r, click its nam<br>w Industrial Pro<br>salt Power To<br>s and Monthly I<br>ttery Systems.                                                                                                    | e in the follow<br>ocess Heat an<br>ower Systems<br>Bill Savings fo<br>, Thu Jul 13 20                                                                                                    | ing list.<br>Id CSP Capabili<br>, Thu May 18 20<br>or Residential an<br>017                                                          | ities, Wed May 17 2017<br>017<br>nd Commercial Projects                                                 | , Thu Jun 1, 2017                     |                    | are free and st | art at 2 pm N | vlountain. Io      | 0 |     |
| register for a webinar<br>Overview of Nev<br>Modeling Molten<br>Electricity Rates<br>Modeling PV-Bar<br>Sizing Photovolt                                                                                                    | r, click its nam<br>w Industrial Pro<br>a Salt Power To<br>s and Monthly<br>ttery Systems,<br>aic Systems,                                                                                                    | e in the follow<br>ocess Heat an<br>ower Systems<br>Bill Savings fo<br>, Thu Jul 13 20<br>Thu Aug 10 2                                                                                      | ing list.<br>d CSP Capabili<br>, Thu May 18 20<br>or Residential an<br>017<br>017                                                    | ities, Wed May 17 2017<br>017<br>nd Commercial Projects                                                 | , Thu Jun 1, 2017                     |                    | are free and st | art at 2 pm № | Mountain. Io       | 0 |     |
| register for a webinar<br>Overview of New<br>Modeling Molten<br>Electricity Rates<br>Modeling PV-Bar<br>Sizing Photovolt<br>SAM Open Sour                                                                                                    | r, click its nam<br>w Industrial Pro<br>salt Power To<br>s and Monthly<br>ttery Systems,<br>taic Systems,<br>rcce, Thu Sep 2                                                                                  | e in the follow<br>occess Heat an<br>ower Systems<br>Bill Savings fo<br>, Thu Jul 13 20<br>Thu Aug 10 2<br>1 2017                                                                           | ing list.<br>d CSP Capabili<br>, Thu May 18 20<br>or Residential an<br>017<br>017                                                    | ities, Wed May 17 2017<br>017<br>Id Commercial Projects                                                 | , Thu Jun 1, 2017                     |                    | are free and st | art at 2 pm № | Mountain. Io       | 0 |     |
| register for a webinar<br>Overview of Nev<br>Modeling Molten<br>Electricity Rates<br>Modeling PV-Bar<br>Sizing Photovolt<br>SAM Open Sour<br>Round Table                                                                                     | r, click its nam<br>w Industrial Pro<br>s Salt Power To<br>s and Monthly I<br>ttery Systems,<br>taic Systems,<br>rce, Thu Sep 2<br>S                                                                          | e in the follow<br>occess Heat an<br>ower Systems<br>Bill Savings fo<br>, Thu Jul 13 20<br>Thu Aug 10 2<br>1 2017                                                                           | ing list.<br>Ind CSP Capabili<br>, Thu May 18 20<br>or Residential an<br>017<br>017                                                  | ities, Wed May 17 2017<br>017<br>Id Commercial Projects                                                 | , Thu Jun 1, 2017                     |                    | are free and st | art at ∠ pm № | Mountain. Io       | o |     |
| register for a webinar<br>Overview of Nev<br>Modeling Molten<br>Electricity Rates<br>Modeling PV-Ba<br>Sizing Photovolt<br>SAM Open Sour<br>Round Table<br>SAM round tables are                                                              | r, click its nam<br>w Industrial Pro<br>o Salt Power To<br>s and Monthly I<br>ttery Systems,<br>taic Systems,<br>race, Thu Sep 2<br>S<br>e 30-minute inf                                                      | e in the follow<br>occess Heat an<br>ower Systems<br>Bill Savings fo<br>, Thu Jul 13 20<br>Thu Aug 10 2<br>1 2017                                                                           | ing list.<br>d CSP Capabili<br>, Thu May 18 20<br>or Residential an<br>017<br>017                                                    | ities, Wed May 17 2017<br>017<br>nd Commercial Projects                                                 | , Thu Jun 1, 2017                     |                    | are free and st | art at 2 pm № | Mountain. Io       | o |     |
| register for a webinar<br>Overview of New<br>Modeling Molten<br>Electricity Rates<br>Modeling PV-Ba<br>Sizing Photovolt<br>SAM Open Sour<br>Round Table<br>SAM round tables arr<br>Round table regi                                          | r, click its nam<br>w Industrial Pro<br>a Salt Power To<br>s and Monthly I<br>ttery Systems,<br>taic Systems,<br>free, Thu Sep 2<br><b>S</b><br>e 30-minute inf<br>istration (Janua                           | e in the follow<br>pocess Heat an<br>power Systems<br>Bill Savings fo<br>, Thu Jul 13 20<br>Thu Aug 10 2<br>1 2017<br>formal discuss<br>any - June 201                                      | ing list.<br>Id CSP Capabili<br>, Thu May 18 20<br>or Residential an<br>017<br>017<br>017<br>vions online with<br>7): Free, every of | ities, Wed May 17 2017<br>017<br>nd Commercial Projects<br>1 the SAM team.<br>other Thursday at 2:30 j  | , Thu Jun 1, 2017<br>pm Mountain Time | e.                 | are free and st | art at 2 pm № | Mountain. Io       | o |     |
| register for a webinar<br>Overview of Nev<br>Modeling Molten<br>Electricity Rates<br>Modeling PV-Ba<br>Sizing Photovolt<br>SAM Open Sour<br>Round Table<br>SAM round tables are<br>Round table regi<br>Recordings (                          | r, click its nam<br>w Industrial Pro-<br>a Salt Power To<br>s and Monthly I<br>ttery Systems,<br>race, Thu Sep 2<br><b>S</b><br>e 30-minute inf<br>istration (Janua<br><b>of Past W</b>                       | e in the follow<br>pocess Heat an<br>power Systems<br>Bill Savings fo<br>, Thu Jul 13 20<br>Thu Aug 10 2<br>1 2017<br>formal discuss<br>ary - June 201<br><b>/ebinars</b>                   | ing list.<br>Ind CSP Capabili<br>, Thu May 18 20<br>or Residential an<br>017<br>017<br>017<br>ions online with<br>7): Free, every c  | ities, Wed May 17 2017<br>017<br>Ind Commercial Projects<br>In the SAM team.                            | , Thu Jun 1, 2017<br>pm Mountain Time | e.                 | are free and st | art at 2 pm N | Mountain. Io       | o |     |
| register for a webinar<br>Overview of Nev<br>Modeling Molten<br>Electricity Rates<br>Modeling PV-Ba<br>Sizing Photovolt<br>SAM Open Sour<br>Round Table<br>SAM round tables ard<br>Round table regi<br>Recordings of<br>Video recordings and | r, click its nam<br>w Industrial Pro<br>o Salt Power To<br>s and Monthly I<br>ttery Systems,<br>taic Systems,<br>race, Thu Sep 2<br>S<br>e 30-minute inf<br>istration (Janua<br>of Past W<br>I presentation r | e in the follow<br>occess Heat an<br>ower Systems<br>Bill Savings fo<br>, Thu Jul 13 20<br>Thu Aug 10 2<br>1 2017<br>formal discuss<br>ary - June 201<br><b>/ebinars</b><br>naterials are a | ing list.<br>d CSP Capabili<br>, Thu May 18 20<br>or Residential an<br>017<br>017<br>017<br><br><br><br><br><br><br>                 | ities, Wed May 17 2017<br>017<br>od Commercial Projects<br>of the SAM team.<br>other Thursday at 2:30 p | , Thu Jun 1, 2017                     | e.                 | are free and st | art at 2 pm N | Mountain. Io       | o |     |

- Modeling a Photovoltaic Battery System in SAM 2016.3.14
- Modeling a Residential Photovoltaic System in SAM 2016.3.14
- SAM Demonstration in Spanish, June 2016

#### 2015 Webinars

Battery Storage for Photovoltaic Systems, Sep 2015

https://sam.nrel.gov/webinars

- Definition of distributed residential and commercial projects
- Weather and building electric load data
- Electricity rate inputs
- Electricity bill savings
- Impact of bill savings on project cash flow
- Macro for rate switching
- Q&A

# **Distributed Energy Projects**

# A distributed energy system is on the customer side of the electricity meter

#### Renewable energy system

#### Grid: Utility rates

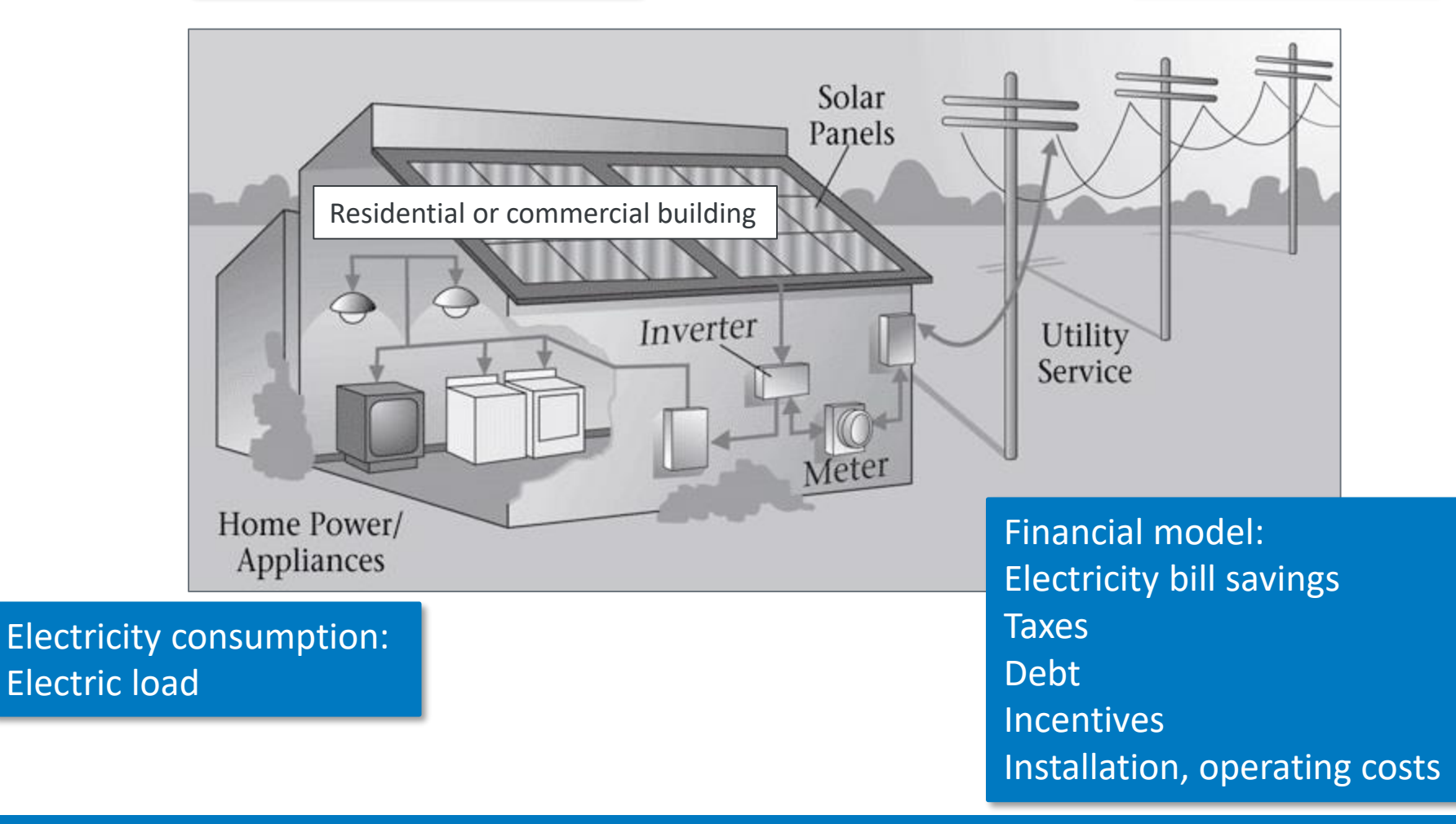

Compensation to the electricity customer for electricity generated by the renewable energy system varies

- Monthly credit for excess generation
  - Net metering
- Self consumption
  - System generation is always less than load so there is no excess generation
- Sell excess generation at a sell rate
  - $\circ$  Feed-in tariff
- Sell all generation
  - $_{\odot}\,$  System generation sold to grid at sell rate
  - $_{\odot}\,$  Load purchased from grid at buy rate

# Load and Weather Data

## Load data describes electricity usage of building or facility

#### Input Time Series Load Data 🗸

| ric Load Data                             |              |           |                                                                                                    |
|-------------------------------------------|--------------|-----------|----------------------------------------------------------------------------------------------------|
| Energy usage<br>Scaling factor (optional) |              | Edit data | kW       Normalize supplied load profile to monthly utility bill data         1       Monthly energy usage       Edit values       kWh |
|                                           | Ener         | gy is mor | nthly total of hourly load by month                                                                                                    |
| Monthly Load Summar                       | y            |           | -Annual Adjustment                                                                                                    |
|                                           | Energy (kWh) | Peak (kW) | Load growth rate to %/yr                                                                                                    |
| Jan                                       | 375.09       | 0.88      | In Value mode, the growth rate applies to the previous                                                                                 |
| Feb                                       | 331.33       | 0.86      | year's annual kWh load starting in Year 2. In Schedule                                                                                 |
| Mar                                       | 334.22       | 0.89      | mode, each year's rate applies to the Year 1 kWh value.                                                                                |
| Apr                                       | 369.36       | 1.22      |                                                                                                    |
| May                                       | 479.39       | 1.64      | Peak is maximum of hourly (or subhourly)                                                                                               |
| Jun                                       | 692.69       | 2.03      | load by month                                                                                                    |
| Jul                                       | 842.23       | 2.08      |                                                                                                    |
| Aug                                       | 772.63       | 2.06      |                                                                                                    |
| Sep                                       | 621.74       | 1.91      |                                                                                                    |
| Oct                                       | 499.87       | 1.60      |                                                                                                    |
| Nov                                       | 324.82       | 0.81      |                                                                                                    |
| Dec                                       | 376.53       | 0.90      |                                                                                                    |
|                                           |              |           |                                                                                                    |
| Annual                                    | 6,019.90     | 2.08      |                                                                                                    |

# You can see the load data from the load page or after a simulation on the Results page

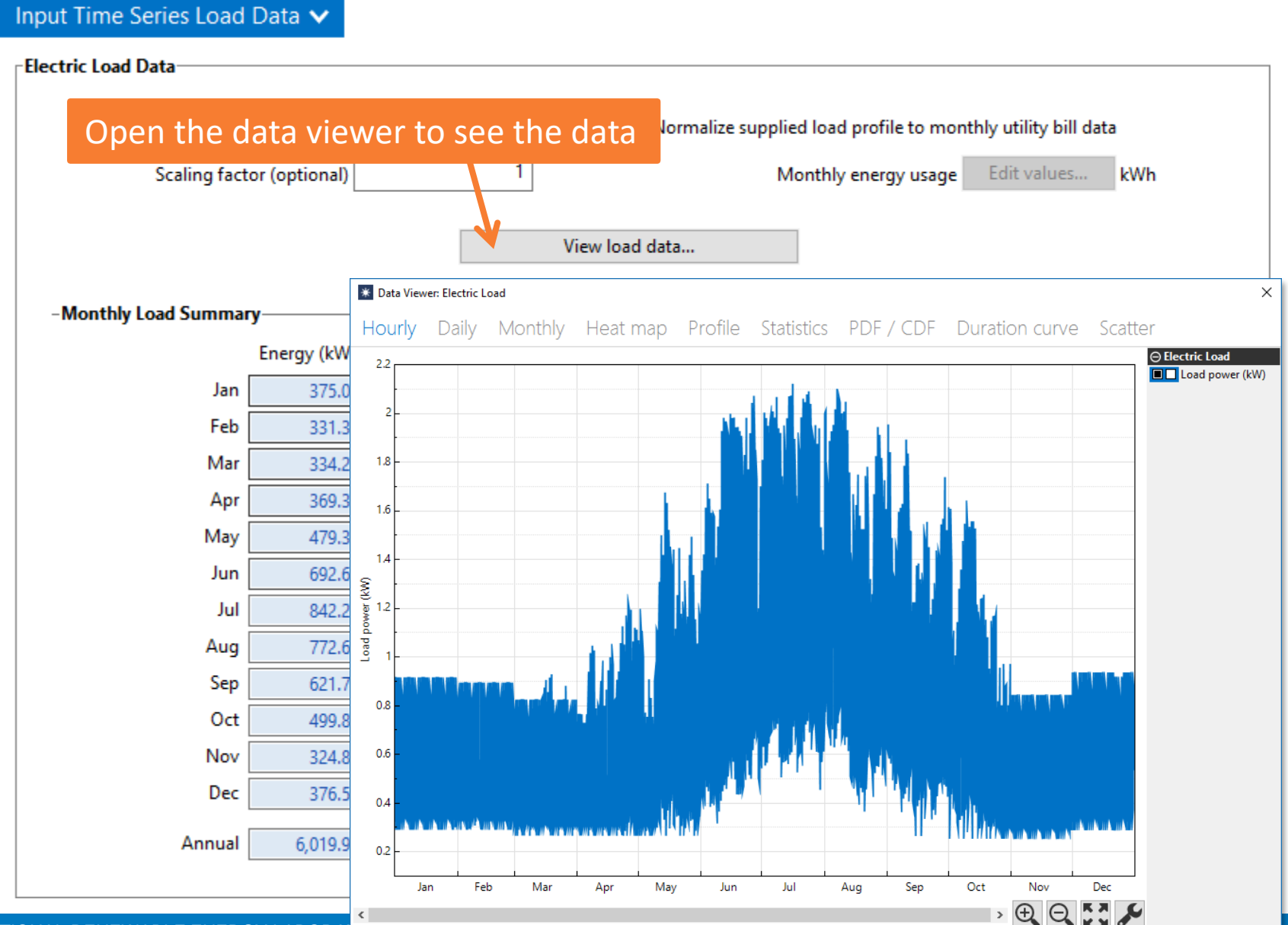

NATIONAL RENEWABLE ENERGY LABORA

## Import one year of load data when it is available

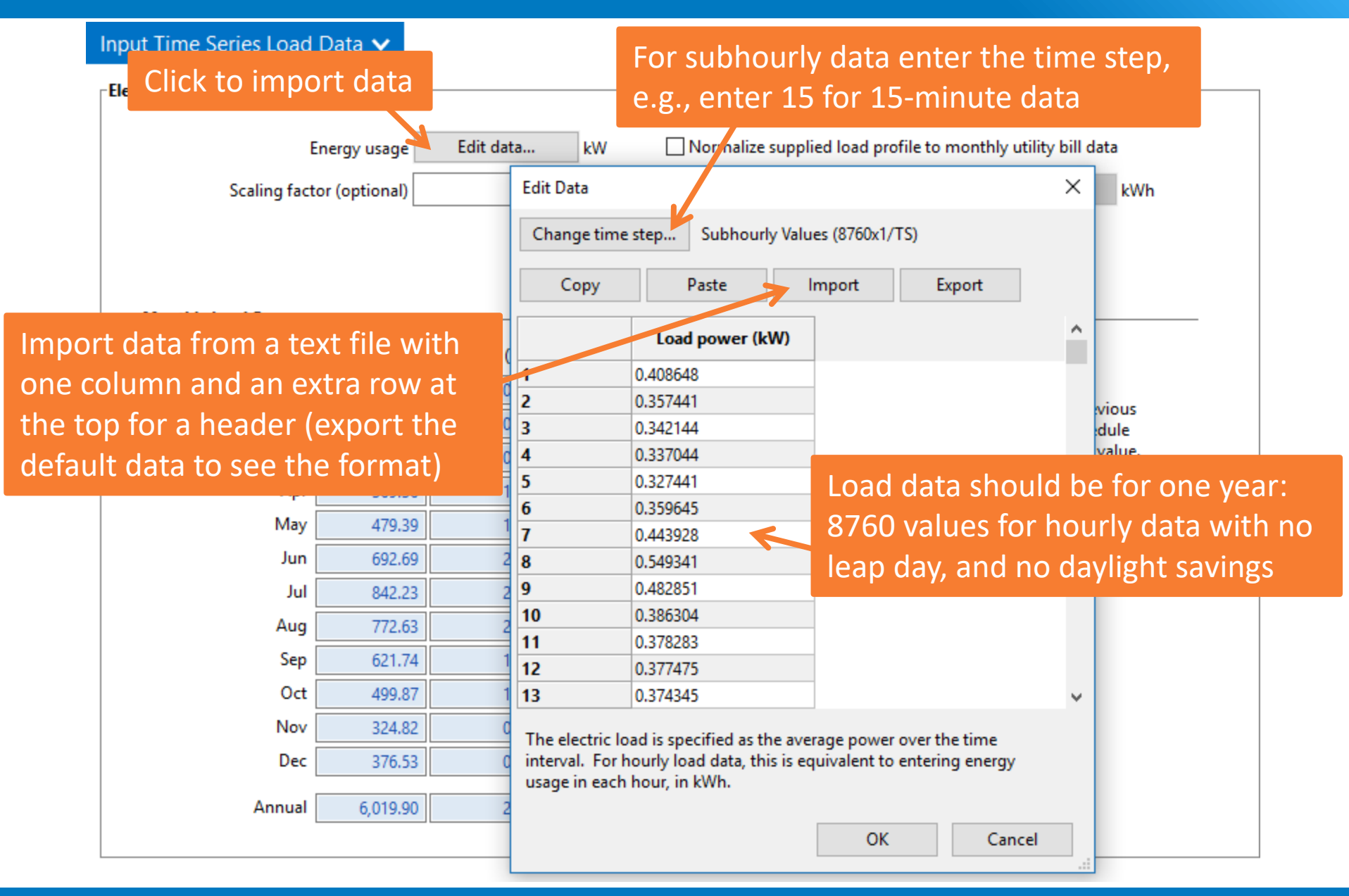

## You can adjust the underlying data to make it better match monthly totals from an electricity bill

#### Input T Check to scale underlying data to monthly totals

| Electric Load Data   |               |           |                                       |          |                | Enter mont         | hly bill totals     |
|----------------------|---------------|-----------|---------------------------------------|----------|----------------|--------------------|---------------------|
| E                    | Energy usage  | Edit data | kW Normalize supplied load            | l profil | e to monthly u | utility bill de ta |                     |
| Scaling fact         | or (optional) | 1         | Monthly                               | energ    | y usage Ed     | lit values kWh     |                     |
| ,                    |               |           | ,                                     |          |                |                    |                     |
|                      |               |           | View load data                        | Edit V   | alues          |                    | ×                   |
|                      |               |           |                                       | Month    | nly energy usa | ige (kWh)          |                     |
| -Monthly Load Summar | ry            |           | -Annual Adjustment                    |          | Value          | 7                  | Const               |
|                      | Energy (kWh)  | Peak (kW) | Load growth ra                        | Jan      | 200            |                    | Сору                |
| Jan                  | 300.00        | 0.70      | le Velve se de d                      | Feb      | 200            |                    | Paste               |
| Feb                  | 300.00        | 0.78      | in value mode, tr<br>year's annual kW | Mar      | 200            |                    | Enter single value  |
| Mar                  | 300.00        | 0.80      | mode, each year                       | Apr      | 200            | _                  | Enter single value: |
| Apr                  | 300.00        | 0.99      | See Help for deta                     | lun      | 400<br>500     | -                  | 0                   |
| May                  | 300.00        | 1.02      |                                       | Jul      | 650            | -                  | Apply               |
| Jun                  | 400.00        | 1.17      |                                       | Aug      | 600            |                    |                     |
| Jul                  | 500.00        | 1.24      |                                       | Sep      | 550            |                    |                     |
| Aug                  | 500.00        | 1 33      |                                       | Oct      | 400            | _                  |                     |
| Sen                  | 400.00        | 1.33      |                                       | Nov      | 300            | -                  |                     |
| Sep<br>Ort           | 400.00        | 1.25      |                                       | Dec      | 200            | 4                  |                     |
| 00                   | 300.00        | 0.96      |                                       |          |                |                    |                     |
| Nov                  | 300.00        | 0.74      |                                       |          |                |                    |                     |
| Dec                  | 300.00        | 0.72      |                                       |          |                |                    |                     |
| Annual               | 4,200.00      | 1.33      |                                       |          |                |                    |                     |
|                      |               |           |                                       |          |                |                    |                     |
|                      |               |           |                                       |          |                |                    |                     |
|                      |               |           |                                       |          |                | 0                  | OK Cancel           |

### You can also adjust the entire year's worth of data uniformly

#### Input Time Series Load Data 🗸

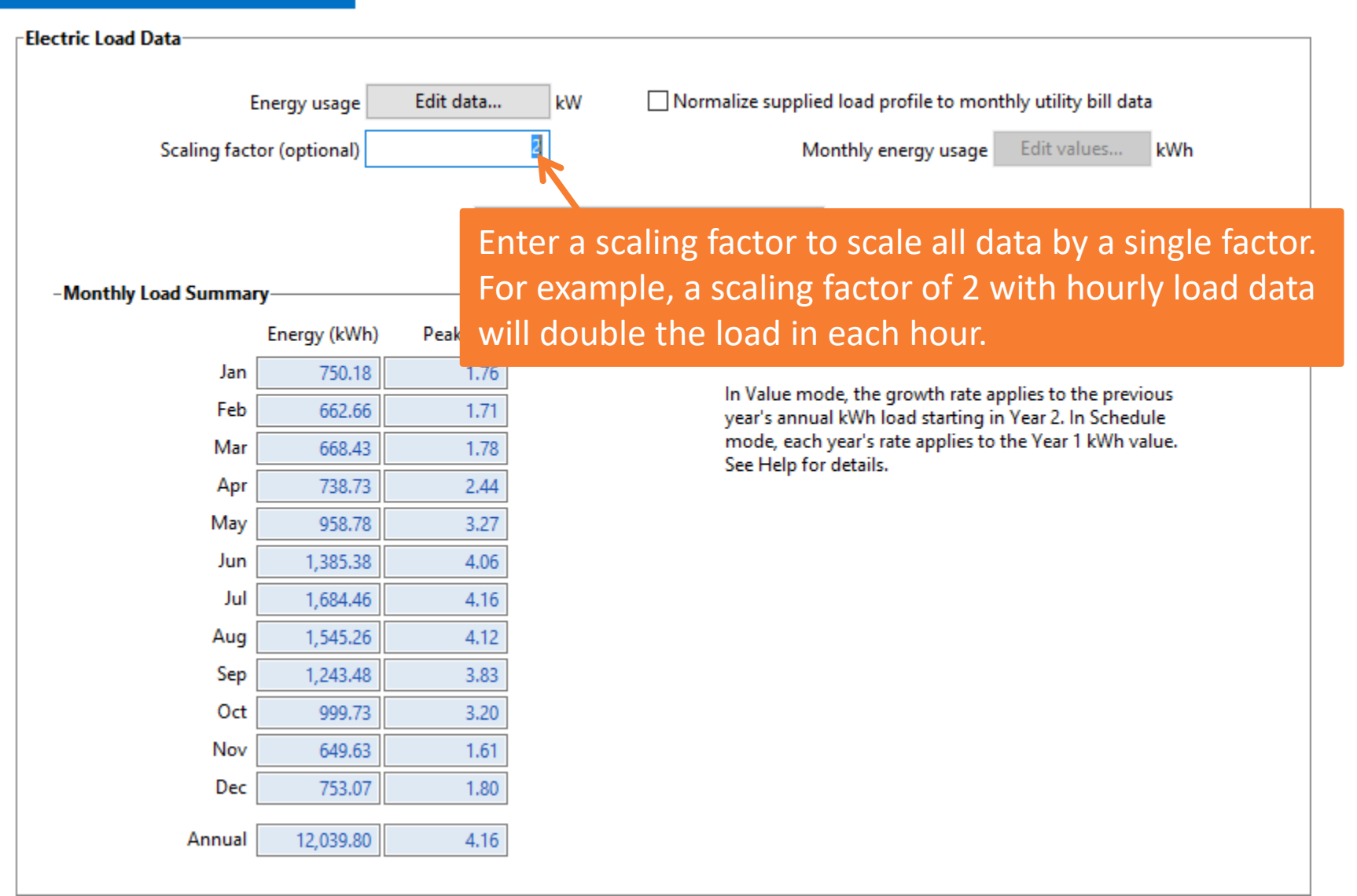

# When you normalize data to monthly values, the data viewer shows both scaled and original data

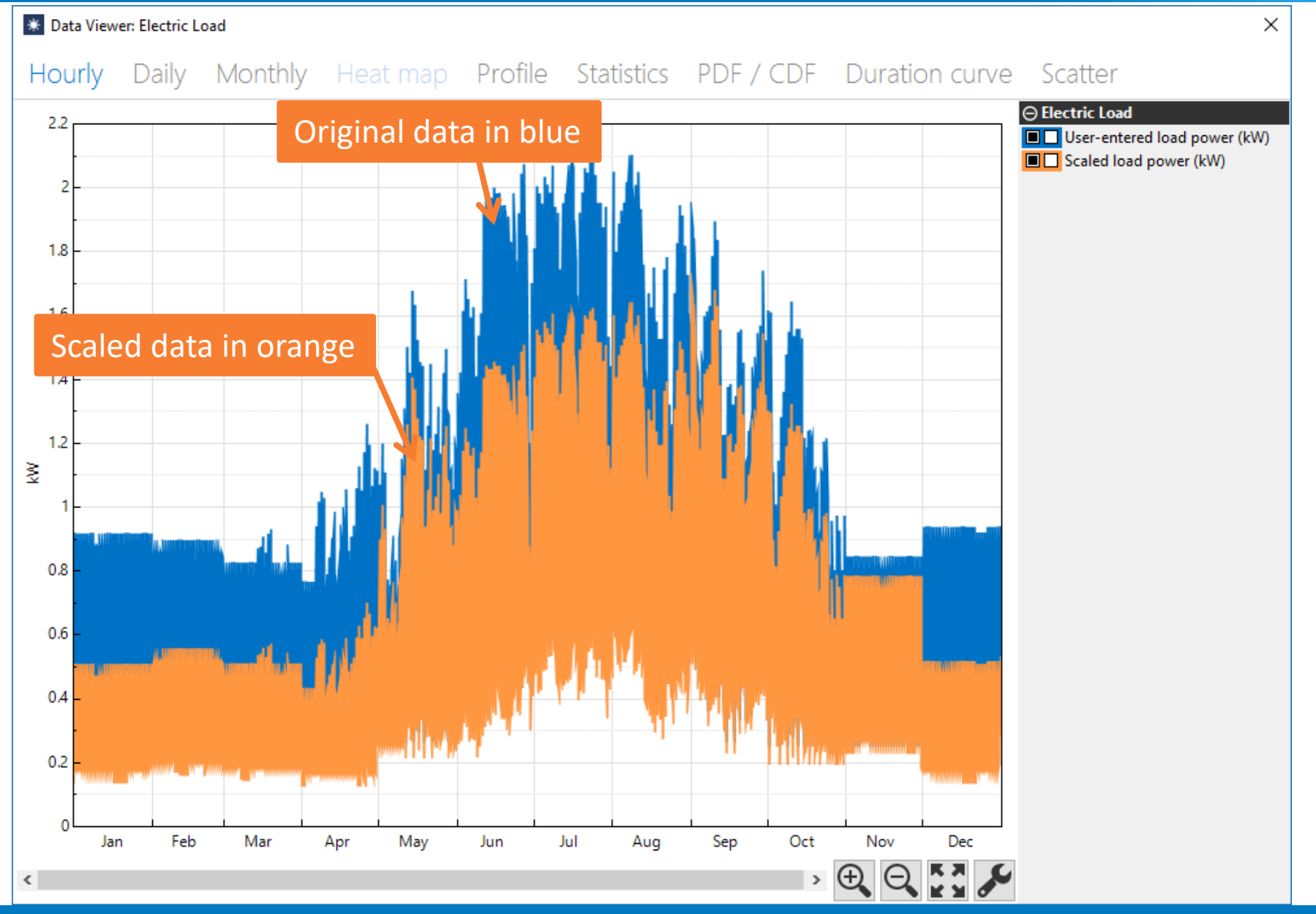

NATIONAL RENEWABLE ENERGY LABORATORY

# Use the load calculator to estimate load data from data in the weather file and information about the building

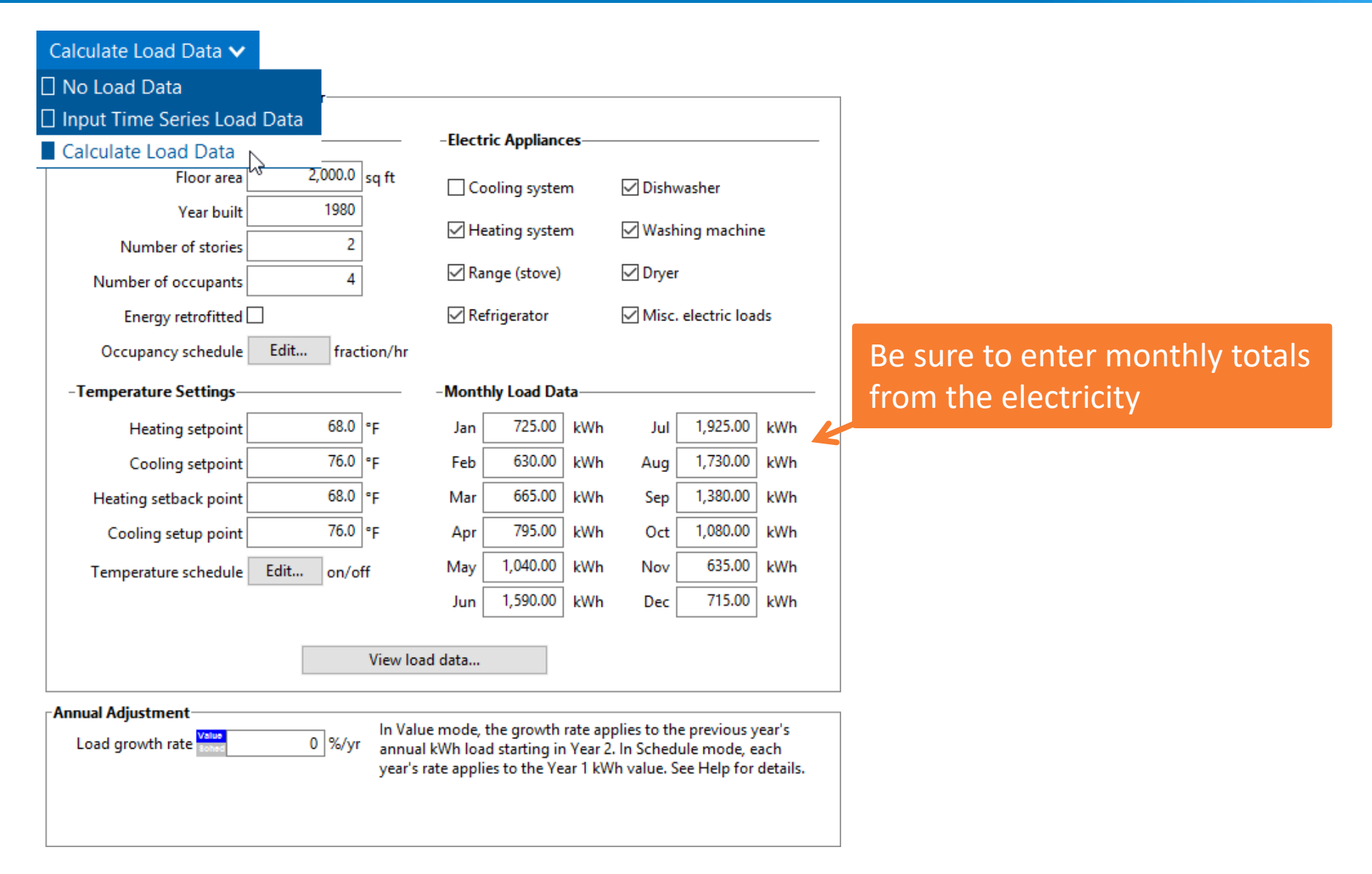

## Use the annual adjustment when you expect the load to change from year to year

#### Enter an annual growth rate (zero means no load -Annual Adjustment growth, between zero and one means the load Load growth rate 0 %/yr decreases annually)... In Value mode, the growth rate applies to the previo year's annual kWh load starting in Year 2. In Schedule mode, each year's rate applies to the Year 1 kWh value. See Help for details. ...or, click **Sched** to enter an adjustment for each year Edit Schedule

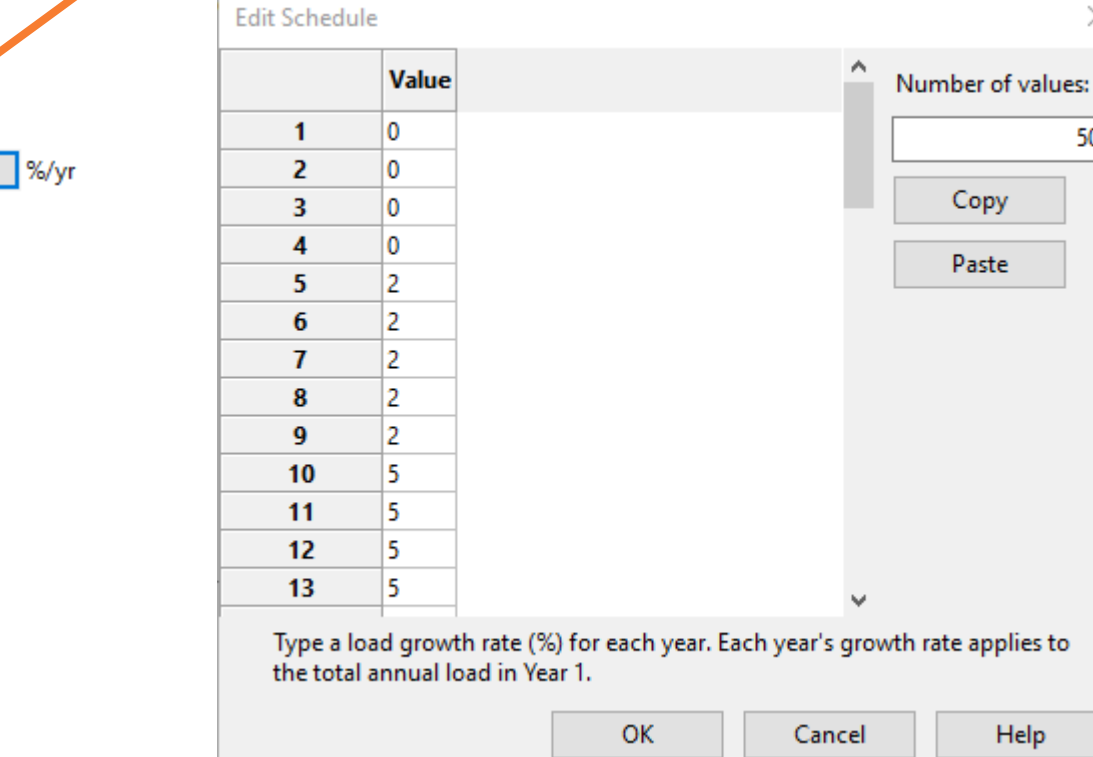

Load growth rate

Edit...

 $\times$ 

50

## Load growth and system degradation on the Lifetime page both affect the annual value of savings

#### Annual Adjustment

Load growth rate

1 %/yr

In Value mode, the growth rate applies to the previous year's annual kWh load starting in Year 2. In Schedule mode, each year's rate applies to the Year 1 kWh value. See Help for details.

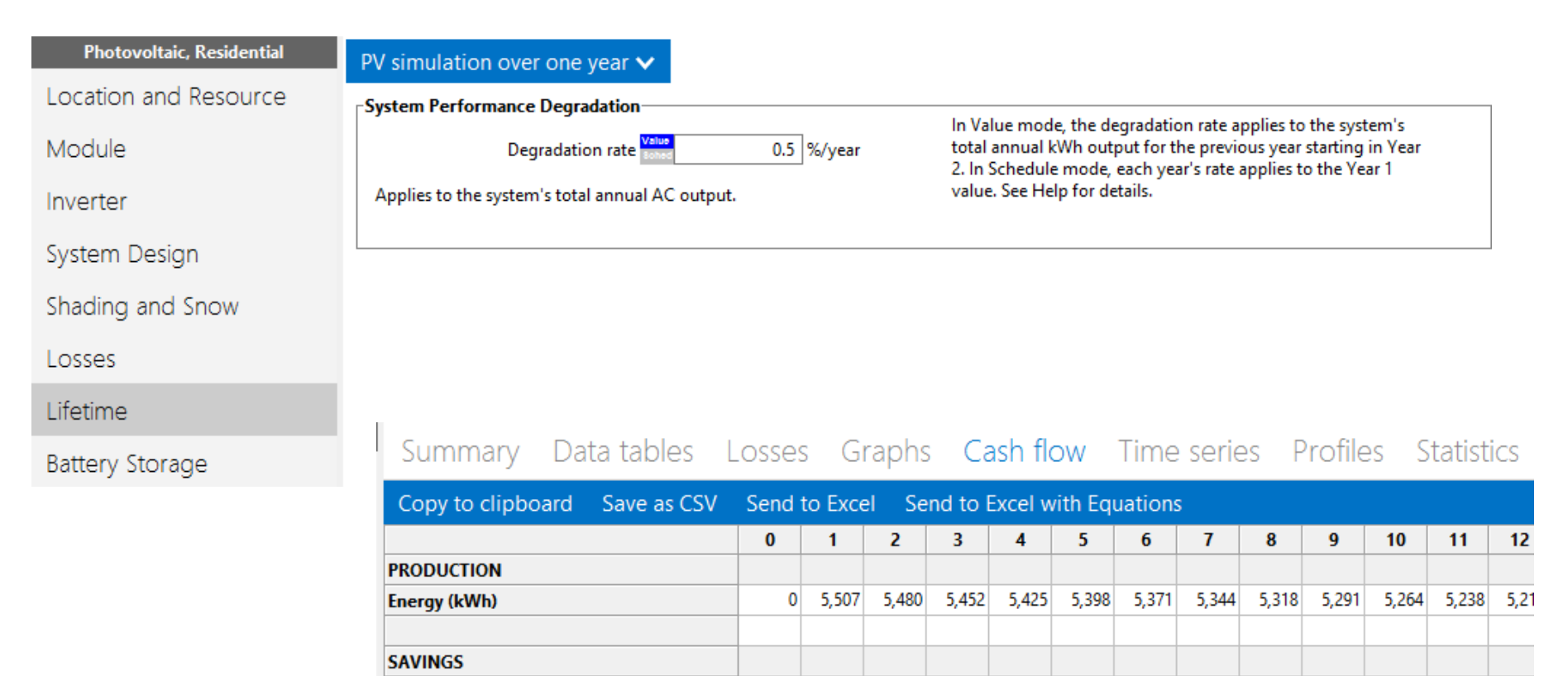

0

867

884

902

919

938

956

975

994

1,013

1,033

Value of electricity savings (\$)

1,07

1,053

# Weather data describes solar resource and meteorological conditions and should be consistent with load data

| Location and Resource       Download       Click Download and type a street address or latitude and longitude to download a weather file from the NREL NSRDB for United States and some international locations. SAM adds the downloaded file to the solar resource library so it will appear in the list below.         Norrter       Choose a weather file from the solar resource library         System Design       Click a name in the list to choose a file from the library. Type a few letters of the name in the search box to filter the list. If your location is downloading a file (see above).         Shading and Snow       Search for:       Name         Lifetime       USA AZ Grand Canyon Natl P (TMY3)       723783       35.95       -112.15       -7         Battery Storage       USA AZ Page Muni (amos) (TMY3)       722785       33.55       -112.367       -7         USA AZ Page Muni (amos) (TMY3)       723710       36.933       -111.45       -7 |                         |
|----------------------------------------------------------------------------------------------------|-------------------------|
| Module       SAM adds the downloaded file to the solar resource library so it will appear in the list below.         NSRDB Map       Choose a weather file from the solar resource library         System Design       Click a name in the list to choose a file from the library. Type a few letters of the name in the search box to filter the list. If your location is downloading a file (see above).         Shading and Snow       Search for:       Name       V         Losses       Station ID       Latitude       Longitude       Time zone         Lifetime       USA AZ Grand Canyon Natl P (TMY3)       723783       35.95       -112.15       -7         Battery Storage       USA AZ Page Muni (armos) (TMY3)       722785       33.55       -112.367       -7                                                                                                    |                         |
| Inverter       Choose a weather file from the solar resource library.         System Design       Click a name in the list to choose a file from the library. Type a few letters of the name in the search box to filter the list. If your location is downloading a file (see above).         Shading and Snow       Search for:       Name         Losses       Name       Station ID       Latitude       Longitude       Time zone         USA AZ Grand Canyon Natl P (TMY3)       723783       35.95       -112.15       -7         USA AZ Grand Canyon Natl P (TMY3)       723700       35.267       -113.95       -7         USA AZ Luke Afb (TMY3)       722785       33.55       -112.367       -7         USA AZ Page Muni (amos) (TMY3)       723710       36.933       -111.45       -7                                                                                                    |                         |
| System Design       Click a name in the list to choose a file from the library. Type a few letters of the name in the search box to filter the list. If your location is downloading a file (see above).         Shading and Snow       Search for:       Name       Station ID       Latitude       Longitude       Time zone         Losses       Name       V       V       V       V       V       V       V       V         Lifetime       USA AZ Grand Canyon Natl P (TMY3)       723700       35.267       -112.15       -7         Battery Storage       USA AZ Luke Afb (TMY3)       722785       33.55       -112.367       -7         USA AZ Page Muni (amos) (TMY3)       723710       36.933       -111.45       -7                                                                                                    |                         |
| Search for:       Name       Station ID       Latitude       Longitude       Time zone         Lifetime       USA AZ Grand Canyon Natl P (TMY3)       723783       35.95       -112.15       -7         Battery Storage       USA AZ Page Muni (amos) (TMY3)       723700       35.267       -113.95       -7         USA AZ Luke Afb (TMY3)       722785       33.55       -112.367       -7                                                                                                    | not in the library, try |
| Name         Station ID         Latitude         Longitude         Time zone           Lifetime         USA AZ Grand Canyon Natl P (TMY3)         723783         35.95         -112.15         -7           USA AZ Kingman (amos) (TMY3)         723700         35.267         -113.95         -7           USA AZ Luke Afb (TMY3)         722785         33.55         -112.367         -7           USA AZ Page Muni (amos) (TMY3)         723710         36.933         -111.45         -7                                                                                                    |                         |
| Lifetime USA AZ Grand Canyon Natl P (TMY3) 723783 35.95 -112.15 -7<br>USA AZ Kingman (amos) (TMY3) 723700 35.267 -113.95 -7<br>USA AZ Luke Afb (TMY3) 722785 33.55 -112.367 -7<br>USA AZ Page Muni (amos) (TMY3) 723710 36.933 -111.45 -7                                                                                                    | e Elevation ^           |
| Lifetime         USA AZ Kingman (amos) (TMY3)         723700         35.267         -113.95         -7           Other Storage         USA AZ Luke Afb (TMY3)         722785         33.55         -112.367         -7           Battery Storage         USA AZ Page Muni (amos) (TMY3)         723710         36.933         -111.45         -7                                                                                                    | 2065                    |
| Battery Storage         USA AZ Luke Afb (TMY3)         722785         33.55         -112.367         -7           USA AZ Page Muni (amos) (TMY3)         723710         36.933         -111.45         -7                                                                                                    | 1033                    |
| Battery Storage         USA AZ Page Muni (amos) (TMY3)         723710         36.933         -111.45         -7                                                                                                    | 331                     |
| 1104 AT DI C (TAD/O) 00400 00 000 00 000 000 000 000 000 00                                                                                                    | 1304                    |
| USA AZ Phoenix (TMY2) 23183 33.4333 -112.017 -7                                                                                                    | 339                     |
| System COSts IISA A7 Dhoeniv Shi Harbor Intl An (TMV3) 722780 22.45 -111.082 -7                                                                                                    | 227                     |
| Financial Parameters                                                                                                    |                         |
| City Phoenix Time zone GMT -7 Latitude 33.4333 °N                                                                                                    | View data               |
| ncentives State AZ Elevation 339 m Longitude -112.017 °E                                                                                                    |                         |
|                                                                                                    | Refresh library         |
| Electricity Rates Country USA Data Source TMY2 Station ID 23183                                                                                                    | Folder settings         |
| Electric Load Data file C:\SAM\2017.1.17\solar_resource\USA AZ Phoenix (TMY2).csv Op                                                                                                    | en library folder       |
| -Annual Weather Data Summary                                                                                                    |                         |
| Global horizontal 5.80 kWh/m²/day Average temperature 22.5 °C                                                                                                    |                         |
| Direct normal (beam) 6.90 kWh/m²/day Average wind speed 3.0 m/s                                                                                                    |                         |
| Diffuse horizontal 1.55 kWh/m²/day Maximum snow depth 0 cm <u>Visit SAM weat</u>                                                                                                    | ther data website       |

#### Heating and cooling loads vary with solar irradiance and ambient temperature!

## Load data should have same time step as weather data

|                 | Electricity load (year 1) | Weather file ambient temperature | Array POA beam radiation after shading and soiling |
|-----------------|---------------------------|----------------------------------|----------------------------------------------------|
|                 | (KVV)                     | (0)                              | (KVV)                                              |
| Jul 5, 12:00 am | 1.86394                   | 14.859                           | 0                                                  |
| lul 5, 01:00 am | 1.55509                   | 14.6869                          | 0                                                  |
| lul 5, 02:00 am | 1.38745                   | 14.4469                          | 0                                                  |
| Jul 5, 03:00 am | 1.36829                   | 14.1693                          | 0                                                  |
| Jul 5, 04:00 am | 1.38292                   | 14.2041                          | 0                                                  |
| Jul 5, 05:00 am | 1.54114                   | 15.505                           | 0                                                  |
| Jul 5, 06:00 am | 1.77748                   | 17.2233                          | 0                                                  |
| Jul 5, 07:00 am | 2.32727                   | 18.6161                          | 0                                                  |
| Jul 5, 08:00 am | 2.57259                   | 19.2877                          | 0                                                  |
| Jul 5, 09:00 am | 2.50087                   | 19.8745                          | 1.05395                                            |
| Jul 5, 10:00 am | 2.60602                   | 20.1794                          | 0.260542                                           |
| lul 5, 11:00 am | 2.6153                    | 20.5319                          | 0.372594                                           |
| Jul 5, 12:00 pm | 2.50636                   | 22.09                            | 0.519009                                           |
| Jul 5, 01:00 pm | 2.41866                   | 23.4485                          | 0.170596                                           |
| Jul 5, 02:00 pm | 2.35655                   | 23.6029                          | 0                                                  |
| Jul 5, 03:00 pm | 2.23441                   | 22.4805                          | 0.17206                                            |
| Jul 5, 04:00 pm | 2.61606                   | 21.6342                          | 0.246036                                           |
| Jul 5, 05:00 pm | 3.31588                   | 20.5767                          | 0.273963                                           |
| Jul 5. 06:00 pm | 3.4193                    | 19.5439                          | 0                                                  |
| lul 5, 07:00 pm | 3.17551                   | 18.2706                          | 0                                                  |
| ul 5. 08:00 pm  | 5.03187                   | 16.7275                          | 0                                                  |
| lul 5, 09:00 pm | 4,51718                   | 15.8477                          | 0                                                  |
| lul 5, 10:00 pm | 3 53480                   | 15 3014                          | 0                                                  |
| LIE 11.00 pm    | 2 70142                   | 15:3514                          |                                                    |

## Use LK script to convert hourly weather file to 15-minutes

| Sample Files   System Ad                                                                                                    | ≛ – ⊡ ×                                                                                                    |                                                                                                    |
|----------------------------------------------------------------------------------------------------|----------------------------------------------------------------------------------------------------|----------------------------------------------------------------------------------------------------|
| ← → C   Secure   https://sam.nrel.gov/samples                                                                                                    | ☆ 🗉 :                                                                                                    |                                                                                                    |
| HOME DOWNLOAD SDK SUPPORT RESOURCES CONT                                                                                                    | AM) Login   Register Search Search                                                                                                    |                                                                                                    |
| Sample Files published by Paul Gilman on Mon, 2014-10-27 15:47                                                                                                    |                                                                                                    |                                                                                                    |
| The files below are intended to serve as examples to help you learn how to use different SAM ferences or designs of any particular project or system.                                                                                                    | eatures. The data in the files is fictitious, and not intended to F:\OneDrive\SAM\LK\Sub-hourly converter\hourly_to_15min.lk                                                                                                    | – 🗆 X                                                                                                    |
| <ul> <li>SAM files</li> <li>Photovoltaic microinverter example (SAM 346 KB)</li> <li>Parametric Quick Setup examples with explanatory notes (SAM 1.1 MB)</li> <li>LK Script Cookbook</li> <li>The following script examples are for specific tasks you might want to include in your LK script of the IURDB. Uses curl() and json_read() functions to download and parse a JSON</li> <li>SAM 2017.1.17 has a new scripting capability for the photovoltaic models' 3D Shade Cal functions for creating and managing objects in the scene. (LK 1 KB)</li> <li>Shurk with the "Specify desired array size" and "Specify modules and inverters" sizing mc</li> <li>Convert an hourly weather file in SAM CSV format from hourly to 15-minute data by steps in the hour. (LK 1.37 KB)</li> <li>Work with solar resource data files. Use the use_specific_weather_file and user_specific solar resource library or to choose a file stored on disk. Also demonstrates how to use the</li> </ul> | <pre>New Open Save Save as Find Run &gt;     // Read a weather file     inFile = choose_file(homedir(), "Choose an hourly weat     fIn = open(inFile, 'r');     header = ["",""];     read_line( fIn, header[0] );     read_line( fIn, header[1] );     close( fIn);     wf = csvread(inFile, { "delim"=',', "skip"=2, "table"=         oldLabels = @wf;     // Generate an empty wf with the desired size         outln("Converting file");     SIZE = 8760 * 4; // 15 minute data     newUabels = ['Year', 'Month', 'Day', 'Hour', 'Minute', 'GHI     newWF = {};     for( i=0; i&lt;#newLabels; i++){         newWF{ newLabels[i] } = alloc(SIZE);     }     // Fill the empy wf     for(j=0; j&lt;4; j++){         wi = i*4 + j;     } </pre> | Variables Functions Help Close<br>her file", "SAM CSV files (*.csv) *.csv",<br>true });<br>','DNI','DHI','Tdry','Tdew','RH','Pres','W |

## For commercial projects, the "Download Electric Load" macro downloads sample load data for different building types

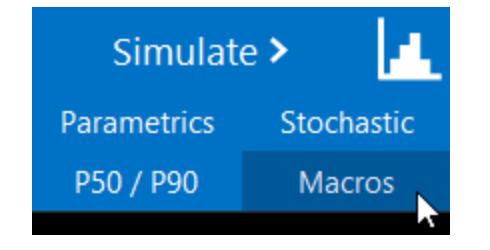

This is modeled data based on TMY3 weather files, so may work best with TMY3 data in SAM.

| Append Snow Data            | ^ | Run macro 🗲                                                                                                    |                                   | View code                            |
|-----------------------------|---|----------------------------------------------------------------------------------------------------|-----------------------------------|--------------------------------------|
| Inverter Sizing Information |   | Download Electric Load                                                                                                    | Choose a commercial building type | ${\sf FullServiceRestaurant}  \lor $ |
| Download Electric Load      |   | This macro downloads an hourly load file from the <u>NREL OpenEl commercial</u><br><u>building load database</u> and imports it to the Electric Load input page. The OpenEl |                                   |                                      |
| Value of RE System          |   | for each of the 1,020 U.S. locations in the <u>NSRDB TMY3 data set</u> . The script                                                                                         |                                   |                                      |
| Combine Cases               |   | file, and downloads the load file for your building type for that TMY3 location. If<br>the script cannot identify the latitude and longitude from your weather file, it     |                                   |                                      |
| Create a Tornado Chart      |   | prompts you for the values.                                                                                                    |                                   |                                      |
| Siting Considerations       |   | 1. Choose a building type from the list (at right).     2. Click Run macro (above)                                                                                          |                                   |                                      |
| Solar Resource File Checker |   | If you have questions about this script, please post it on the <u>SAM support forum</u>                                                                                     |                                   |                                      |
| Solar Resource File Convert |   |                                                                                                    |                                   |                                      |
| Value of RF System          | ~ |                                                                                                    |                                   |                                      |

# **Electricity Rate Inputs**

# Electricity Rates input page describes rate structure

- Accounting of excess generation
- Fixed and minimum
   charges
- Annual escalation rates
- Energy charges
- Demand charges

Monthly total excess rolled over to next month bill in kWh
 Monthly total excess credited to next month bill in \$ at sell rate(s)
 Cumulative hourly (subhourly) excess credited to current month bill in \$ at sell rate(s)
 cumulative hourly (subhourly) excess credited to next month bill in \$ at sell rate(s)
 All generation sold at sell rate(s) and all load purchased at buy rate(s)

kWh

kWh

kWh

|     | Fixed Charge       |           |          |                 | _              |             |             |   |
|-----|--------------------|-----------|----------|-----------------|----------------|-------------|-------------|---|
|     | Fixed m            | onthly cl | harge    | 39.72           | 2 5            |             |             |   |
|     | Minimum Charges    | ;         |          | Г               |                |             |             |   |
|     | Monthly min        | imum cl   | harge    |                 | ) s            |             |             |   |
|     | Annual min         | imum cl   | harge    | (               | S              |             |             |   |
| Rat | tes or Energy Char | ectricity | / bill e | escalation rate | Value<br>Sohed | 0 %/y       | ۳           |   |
|     | to for Energy char | ges       |          |                 |                |             |             | _ |
|     | Import             | Period    | Tier     | Max. Usage      | Max. U         | Jsage Units | Buy (\$/kWh | ) |
|     |                    | 1         | 1        | 1e+038          | kWh            |             | 0.078462    |   |
| _   | -                  |           |          |                 |                |             |             |   |

| Ехроп | 2 | 1 | 1e+038 |
|-------|---|---|--------|
| Conv  | 3 | 1 | 1e+038 |
| copy  | 4 | 1 | 1e+038 |
| Parte |   |   |        |

| Demand Rates by Month with Optional Tiers |    |       |      |           |                |  |  |  |
|-------------------------------------------|----|-------|------|-----------|----------------|--|--|--|
| Import                                    |    | Month | Tier | Peak (kW) | Charge (\$/kW) |  |  |  |
|                                           |    | Jan   | 1    | 1e+038    | 0              |  |  |  |
| Export                                    |    | Feb   | 1    | 1e+038    | 0              |  |  |  |
|                                           |    | Mar   | 1    | 1e+038    | 0              |  |  |  |
|                                           |    | Apr   | 1    | 1e+038    | 0              |  |  |  |
| Paste                                     |    | May   | 1    | 1e+038    | 0              |  |  |  |
| Number entries:                           |    | Jun   | 1    | 1e+038    | 0              |  |  |  |
|                                           | 12 | Jul   | 1    | 1e+038    | 0              |  |  |  |
|                                           | 12 | Aug   | 1    | 1e+038    | 0              |  |  |  |
|                                           |    | Sep   | 1    | 1e+038    | 0              |  |  |  |
|                                           |    | Oct   | 1    | 1e+038    | 0              |  |  |  |
|                                           |    | Nov   | 1    | 1e+038    | 0              |  |  |  |
|                                           |    | Dec   | 1    | 1e+038    | 0              |  |  |  |

| Demand Rates by | / Time-of-use | Period an | nd/or Tiers– |  |
|-----------------|---------------|-----------|--------------|--|

0.066502

0.064842

0.052882

| Import             | Period | Tier | Peak (kW) | Charge (\$/kW) |
|--------------------|--------|------|-----------|----------------|
|                    | 1      | 1    | 100       | 16.7315        |
| Export             | 1      | 2    | 1e+038    | 11.6005        |
| Conv               | 2      | 1    | 100       | 7.0005         |
| сору               | 2      | 2    | 1e+038    | 4.9135         |
| Paste              |        |      |           |                |
| lumber of entries: |        |      |           |                |
| 4                  |        |      |           |                |
|                    |        |      |           |                |
|                    |        |      |           |                |
|                    |        |      |           |                |

# Translating a rate sheet to SAM requires consolidating rates and fees

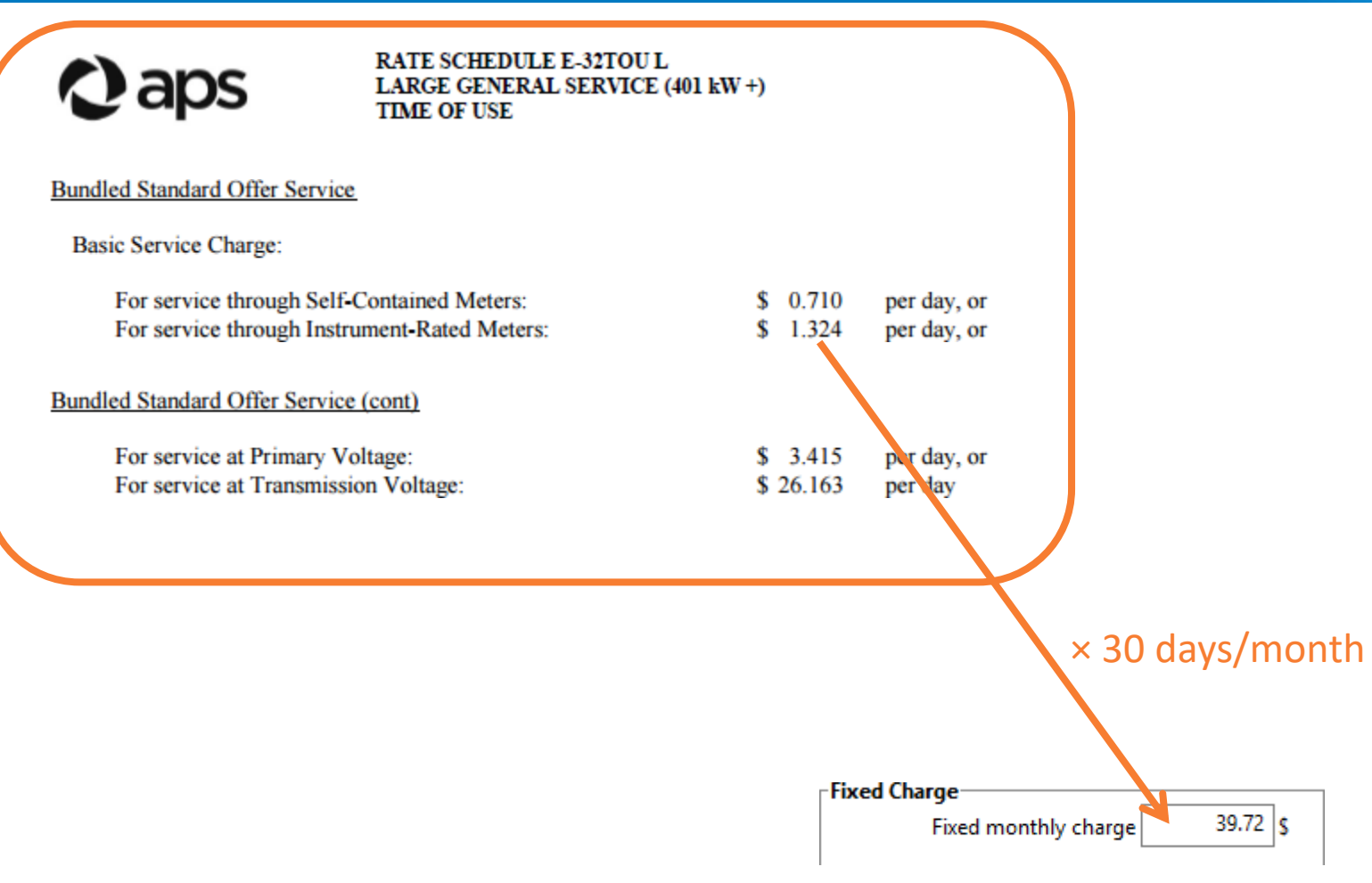

## Download data from OpenEI Utility Rate Database

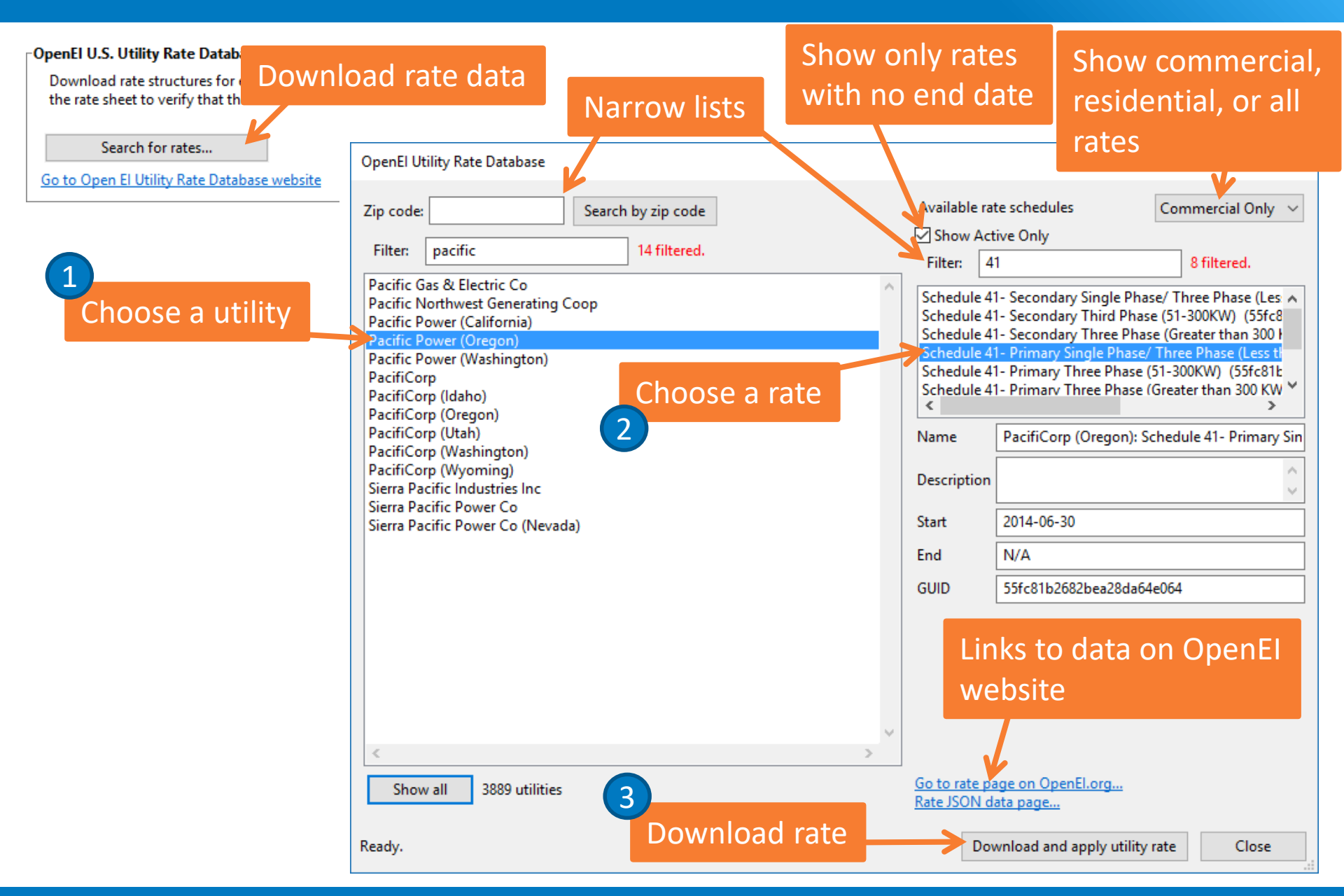

# Description and Applicability data is for reference only, it does not affect calculations

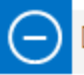

#### Description and Applicability

The description and applicability information is for your reference. SAM does not use it in calculations. The information is from the U.S. Utility Rate Database, but may not correspond to the actual energy charge and demand charge data from the database. The description fields are editable, so you can change them to suit your needs.

| Description   |                                                                                                    |
|---------------|----------------------------------------------------------------------------------------------------|
| Name          | PacifiCorp (Oregon)                                                                                                    |
| Schedule      | Schedule 41- Primary Single Phase/ Three Phase (Less than 50KW)                                                                       |
| Source        | https://www.pacificpower.net/content/dam/pacific_power/doc/About_Us/Rates_Regulation/Oregon/Approved_Tariffs/Oregon_Price_Summary.pdf |
| Start date    | 2014-06-30                                                                                                    |
| URI           | http://en.openei.org/apps/IURDB/rate/view/55fc81b2682bea28da64e064                                                                    |
|               | ^                                                                                                    |
| Description   | This link is to the rate sheet used to generate the data                                                                              |
| Description   |                                                                                                    |
|               | $\checkmark$                                                                                                    |
| Applicability |                                                                                                    |
| Demand n      | ninimum 0 kW Energy minimum 0 kWh Voltage minimum 0 V                                                                                 |
| Demand m      | naximum 0 kW Energy maximum 0 kWh Voltage maximum 0 V                                                                                 |

Energy history

0 months

Voltage category

Phase wiring

Demand history

0 months

# Excess generation is not part of rate structure, so you have to choose the appropriate option yourself

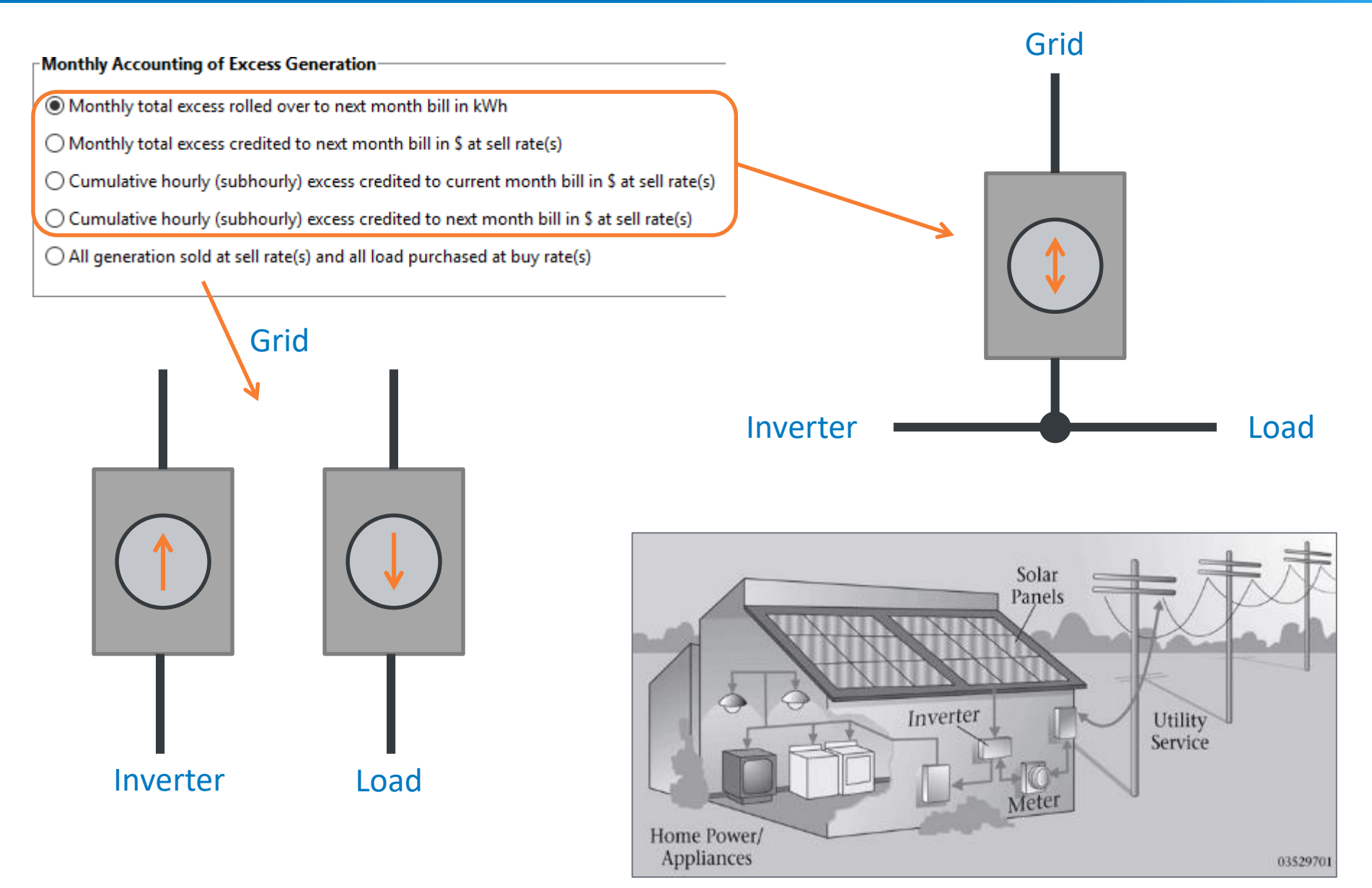

# Excess generation can be calculated from monthly totals, or for each time step

#### Monthly Accounting of Excess Generation-

Monthly total excess rolled over to next month bill in kWh
 Monthly total excess credited to next month bill in \$ at sell rate(s)
 Cumulative hourly (subhourly) excess credited to current month bill in \$ at sell rate(s)
 Cumulative hourly (subhourly) excess credited to next month bill in \$ at sell rate(s)
 All generation sold at sell rate(s) and all load purchased at buy rate(s)

#### Monthly Data 🛛 🗙

|     | System AC energy<br>(kWh/mo) | Electricity load<br>(kWh/mo) | Excess generation kWh credit earned<br>(kWh) | Excess generation kWh credit applied<br>(kWh) |
|-----|------------------------------|------------------------------|----------------------------------------------|-----------------------------------------------|
| Jan | 542.661                      | 750.181                      | 0                                            | 0                                             |
| Feb | 599.618                      | 662.66                       | 0                                            | 0                                             |
| Mar | 738.094                      | 668.435                      | 69.6587                                      | 0                                             |
| Apr | 840.203                      | 738.728                      | 101.473                                      | 0                                             |
| May | 902.161                      | 958.778                      | 0                                            | 171.131                                       |
| Jun | 849.058                      | 1385.38                      | 0                                            | 114.513                                       |
| Jul | 848.652                      | 1684.46                      | 0                                            | 0                                             |
| Aug | 826.564                      | 1545.26                      | 0                                            | 0                                             |
| Sep | 760.704                      | 1243.48                      | 0                                            | 0                                             |
| Oct | 722.865                      | 999.734                      | 0                                            | 0                                             |
| Nov | 569.861                      | 649.631                      | 0                                            | 0                                             |
| Dec | 513.993                      | 753.069                      | 0                                            | 0                                             |

- Hourly Data: System power generated (kW)
- Hourly Data: Electricity load (year 1) (kW)
- -Hourly Data: Electricity sales/purchases with system (year 1 hourly) (\$)

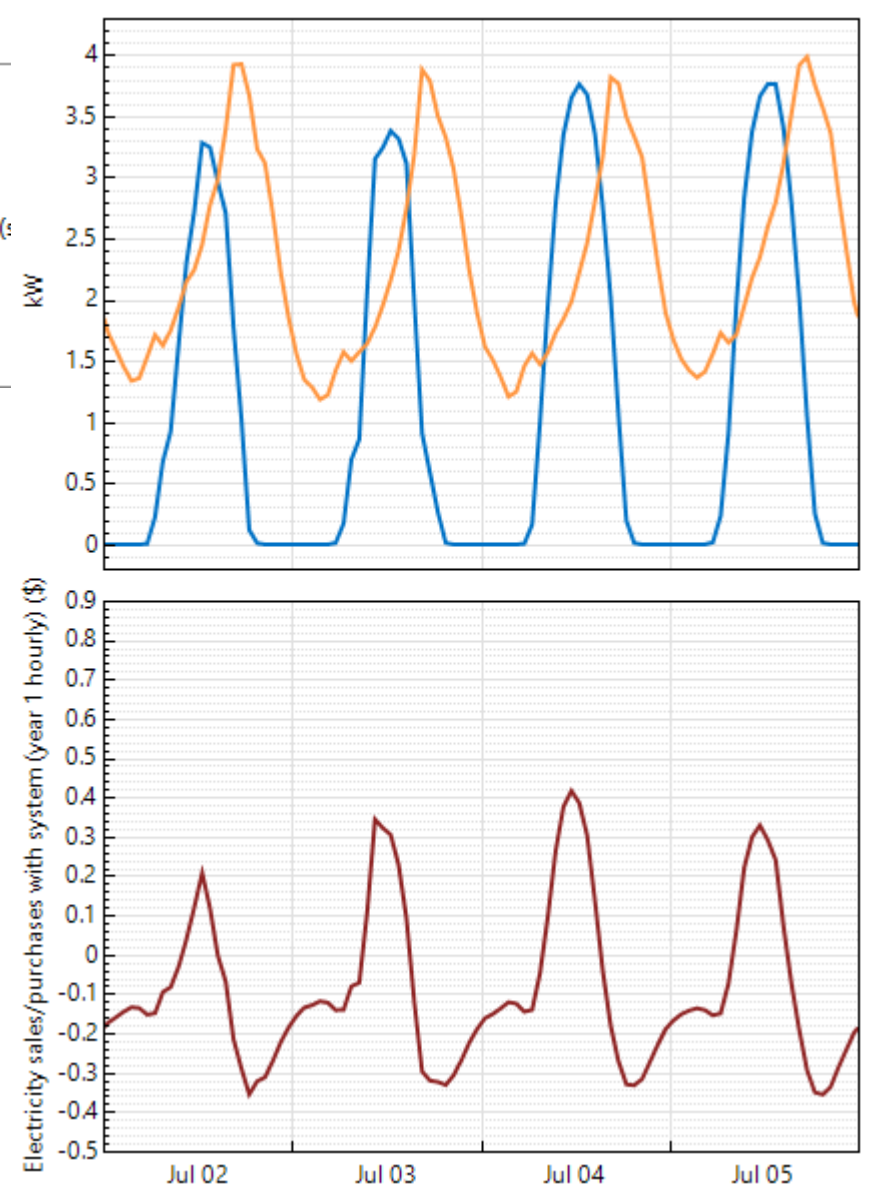

# Monthly data table on Results page shows accounting of excess generation for monthly options

#### Monthly Accounting of Excess Generation

Monthly total excess rolled over to next month bill in kWh

- O Monthly total excess credited to next month bill in \$ at sell rate(s)
- O Cumulative hourly (subhourly) excess credited to current month bill in \$ at sell rate(s)
- O Cumulative hourly (subhourly) excess credited to next month bill in \$ at sell rate(s)
- O All generation sold at sell rate(s) and all load purchased at buy rate(s)

#### Summary Data tables Losses Graphs Cash flow

Copy to clipboard Save as CSV... Send to Excel Clear all

| Monthly | Data 🗙                       |                              |                                              |                                               |
|---------|------------------------------|------------------------------|----------------------------------------------|-----------------------------------------------|
|         | System AC energy<br>(kWh/mo) | Electricity load<br>(kWh/mo) | Excess generation kWh credit earned<br>(kWh) | Excess generation kWh credit applied<br>(kWh) |
| Jan     | 542.661                      | 750.181                      | 0                                            | 0                                             |
| Feb     | 599.618                      | 662.66                       | 0                                            | 0                                             |
| Mar     | 738.094                      | 668.435                      | 69.6587                                      | 0                                             |
| Apr     | 840.203                      | 738.728                      | 101.473                                      | 0                                             |
| May     | 902.161                      | 958.778                      | 0                                            | 171.131                                       |
| Jun     | 849.058                      | 1385.38                      | 0                                            | 114.513                                       |
| Jul     | 848.652                      | 1684.46                      | 0                                            | 0                                             |
| Aug     | 826.564                      | 1545.26                      | 0                                            | 0                                             |
| Sep     | 760.704                      | 1243.48                      | 0                                            | 0                                             |
| Oct     | 722.865                      | 999.734                      | 0                                            | 0                                             |
| Nov     | 569.861                      | 649.631                      | 0                                            | 0                                             |
| Dec     | 513.993                      | 753.069                      | 0                                            | 0                                             |

## Monthly

# Time series graph (or data table) shows excess generation for hourly options

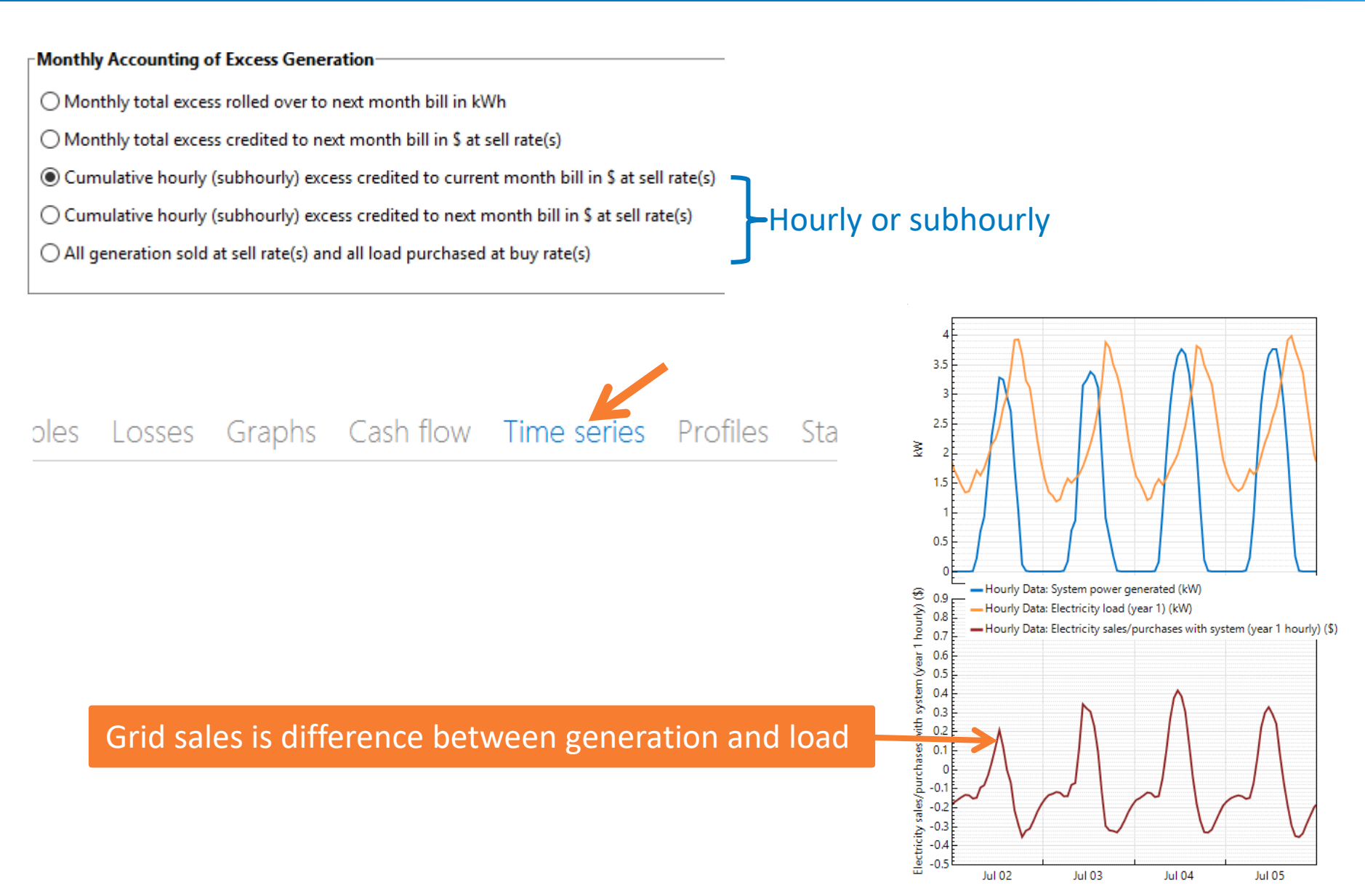

# All generation may be sold separately from the load

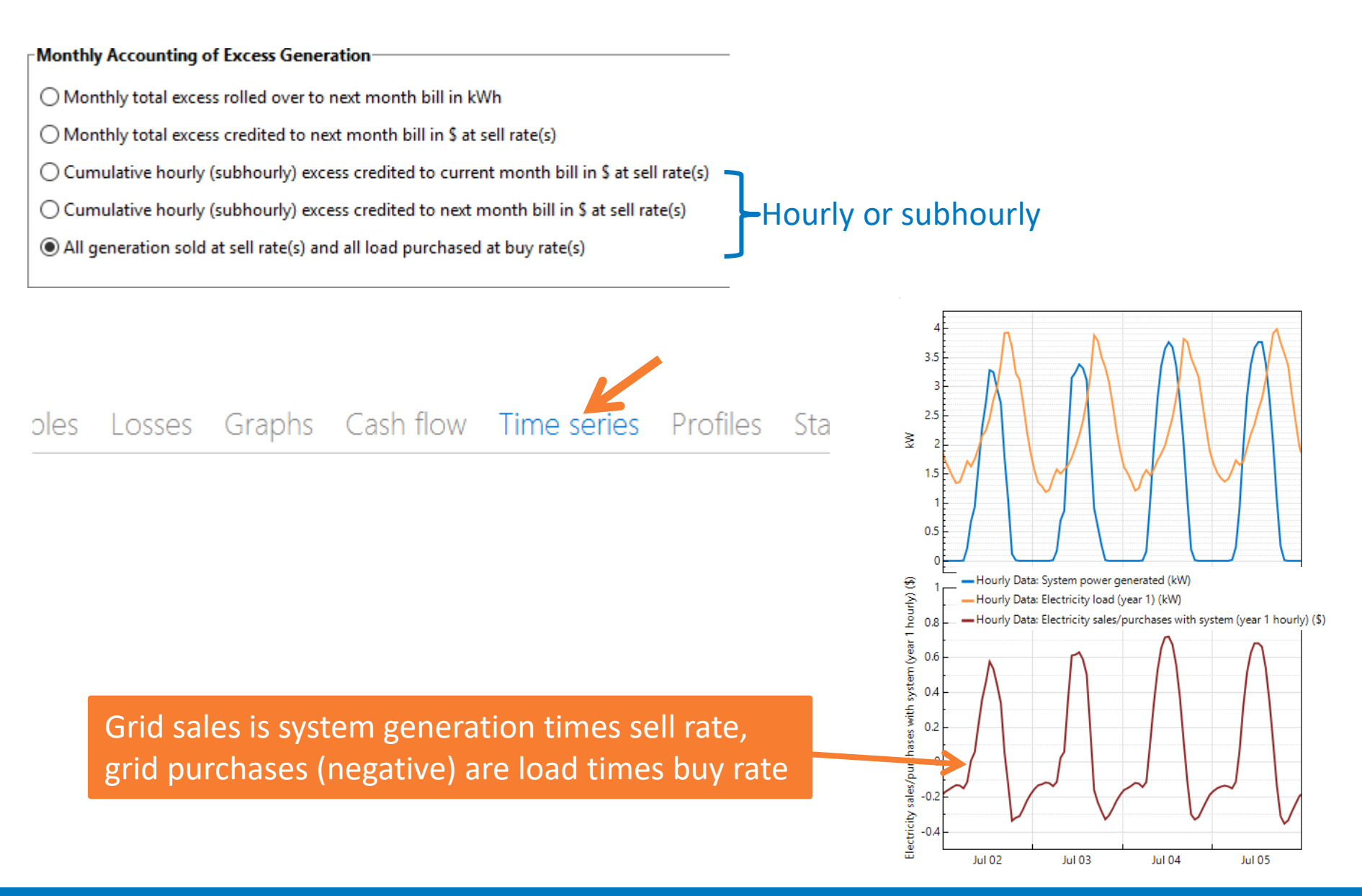

# Fixed and minimum charges apply to each month's bill

| Fixed Charge Fixed monthly charge 1       | 6.68 | s |   |
|-------------------------------------------|------|---|---|
| Minimum Charges<br>Monthly minimum charge | 50   | s |   |
| Annual minimum charge                     | 0    | s |   |
|                                           |      |   | 1 |

|     | Electricity bill with system<br>(\$/mo) | Energy charge with system<br>(\$/500) | Demand charge (TOU) with system<br>(\$/mo) | Fixed monthly charge with system<br>(\$/mo) | Minimum charge with system<br>(\$/mo) |
|-----|-----------------------------------------|---------------------------------------|--------------------------------------------|---------------------------------------------|---------------------------------------|
| Jan | 56.3756                                 | 22.1246                               | 17.571                                     | 16.68                                       | 0                                     |
| Feb | 50                                      | 14.731                                | 17.1432                                    | 16.68                                       | 1.4458                                |
| Mar | 50                                      | 7.49393                               | 17.7864                                    | 16.68                                       | 8.03966                               |
| Apr | 50                                      | 3.22119                               | 23.852                                     | 16.68                                       | 6.24678                               |
| May | 56.3106                                 | 11.5533                               | 28.0772                                    | 16.68                                       | 0                                     |
| Jun | 90.8645                                 | 37.8437                               | 36.3407                                    | 16.68                                       | 0                                     |
| Jul | 114.844                                 | 59.2725                               | 38.8919                                    | 16.68                                       | 0                                     |
| Aug | 107.528                                 | 51.4092                               | 39.4389                                    | 16.68                                       | 0                                     |
| Sep | 85.6363                                 | 34.9964                               | 33.9599                                    | 16.68                                       | 0                                     |
| Oct | 66.8273                                 | 21.1836                               | 28.9638                                    | 16.68                                       | 0                                     |
| Nov | 50                                      | 12.3249                               | 16.1323                                    | 16.68                                       | 4.86278                               |
| Dec | 57.4298                                 | 22.7706                               | 17.9792                                    | 16.68                                       | 0                                     |

Additional charge required to meet monthly minimum

# Energy charges depend on energy rates, time-of-use periods and tiers

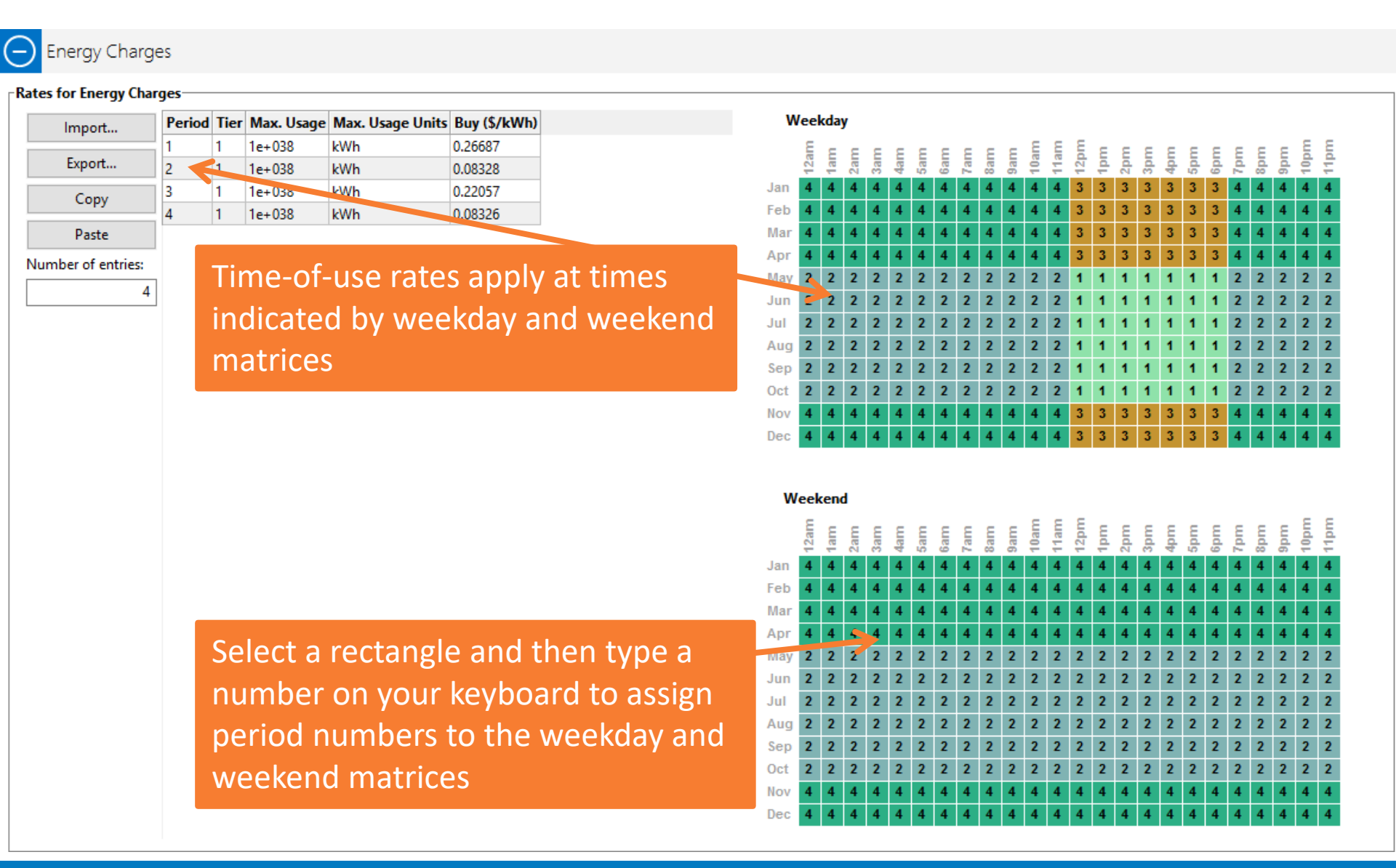

# The table for a simple flat rate should have one row with a single period and tier (Period 1 and Tier 1)

#### Energy Charges

#### Rates for Energy Charges-

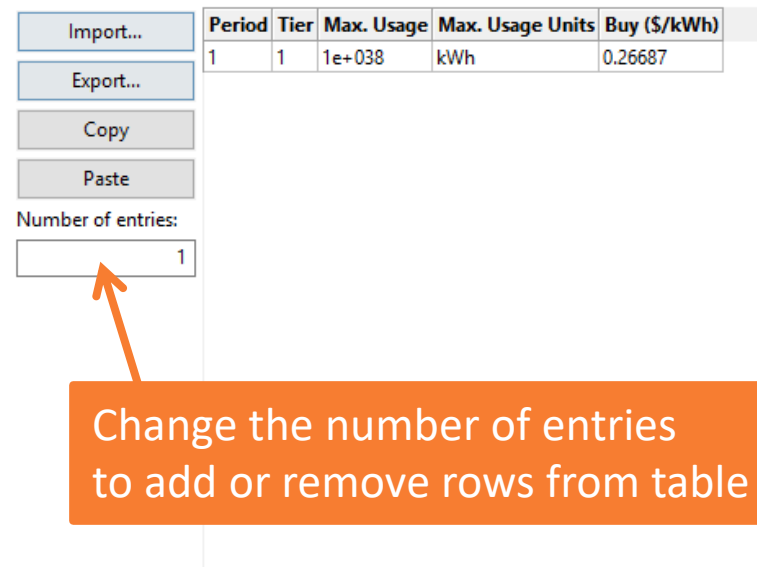

# Weekay 1 1 1 1 1 1 1 1 1 1 1 1 1 1 1 1 1 1 1 1 1 1 1 1 1 1 1 1 1 1 1 1 1 1 1 1 1 1 1 1 1 1 1 1 1 1 1 1 1 1 1 1 1 1 1 1 1 1 1 1 1 1 1 1 1 1 1 1 1 1 1 1 1 1 1 1 1 1 1 1 1 1 1 1 1 1 1 1 1 1 1 1 1 1 1 1 1 1 1 1 1 1 1 1 1 1 1 1 1 1 1 1 1 1 1 1

#### Weekend

|     | 12am | 1am | 2am | 3am | 4am | 5am | 6am | 7am | 8am | 9am | 10am | 11am | 12pm | 1pm | 2pm | 3pm | 4pm | 5pm | 6pm | Zpm | 8pm | 9pm | 10pm | 11pm |
|-----|------|-----|-----|-----|-----|-----|-----|-----|-----|-----|------|------|------|-----|-----|-----|-----|-----|-----|-----|-----|-----|------|------|
| Jan | 1    | 1   | 1   | 1   | 1   | 1   | 1   | 1   | 1   | 1   | 1    | 1    | 1    | 1   | 1   | 1   | 1   | 1   | 1   | 1   | 1   | 1   | 1    | 1    |
| Feb | 1    | 1   | 1   | 1   | 1   | 1   | 1   | 1   | 1   | 1   | 1    | 1    | 1    | 1   | 1   | 1   | 1   | 1   | 1   | 1   | 1   | 1   | 1    | 1    |
| Mar | 1    | 1   | 1   | 1   | 1   | 1   | 1   | 1   | 1   | 1   | 1    | 1    | 1    | 1   | 1   | 1   | 1   | 1   | 1   | 1   | 1   | 1   | 1    | 1    |
| Apr | 1    | 1   | 1   | 1   | 1   | 1   | 1   | 1   | 1   | 1   | 1    | 1    | 1    | 1   | 1   | 1   | 1   | 1   | 1   | 1   | 1   | 1   | 1    | 1    |
| May | 1    | 1   | 1   | 1   | 1   | 1   | 1   | 1   | 1   | 1   | 1    | 1    | 1    | 1   | 1   | 1   | 1   | 1   | 1   | 1   | 1   | 1   | 1    | 1    |
| Jun | 1    | 1   | 1   | 1   | 1   | 1   | 1   | 1   | 1   | 1   | 1    | 1    | 1    | 1   | 1   | 1   | 1   | 1   | 1   | 1   | 1   | 1   | 1    | 1    |
| Jul | 1    | 1   | 1   | 1   | 1   | 1   | 1   | 1   | 1   | 1   | 1    | 1    | 1    | 1   | 1   | 1   | 1   | 1   | 1   | 1   | 1   | 1   | 1    | 1    |
| Aug | 1    | 1   | 1   | 1   | 1   | 1   | 1   | 1   | 1   | 1   | 1    | 1    | 1    | 1   | 1   | 1   | 1   | 1   | 1   | 1   | 1   | 1   | 1    | 1    |
| Sep | 1    | 1   | 1   | 1   | 1   | 1   | 1   | 1   | 1   | 1   | 1    | 1    | 1    | 1   | 1   | 1   | 1   | 1   | 1   | 1   | 1   | 1   | 1    | 1    |
| Oct | 1    | 1   | 1   | 1   | 1   | 1   | 1   | 1   | 1   | 1   | 1    | 1    | 1    | 1   | 1   | 1   | 1   | 1   | 1   | 1   | 1   | 1   | 1    | 1    |
| Nov | 1    | 1   | 1   | 1   | 1   | 1   | 1   | 1   | 1   | 1   | 1    | 1    | 1    | 1   | 1   | 1   | 1   | 1   | 1   | 1   | 1   | 1   | 1    | 1    |
| Dec | 1    | 1   | 1   | 1   | 1   | 1   | 1   | 1   | 1   | 1   | 1    | 1    | 1    | 1   | 1   | 1   | 1   | 1   | 1   | 1   | 1   | 1   | 1    | 1    |

# The demand charge tables are separate for rates defined by months, and rates defined by time-of-use period

#### Demand Charges

#### Rates for Demand Charges

#### Enable demand charges

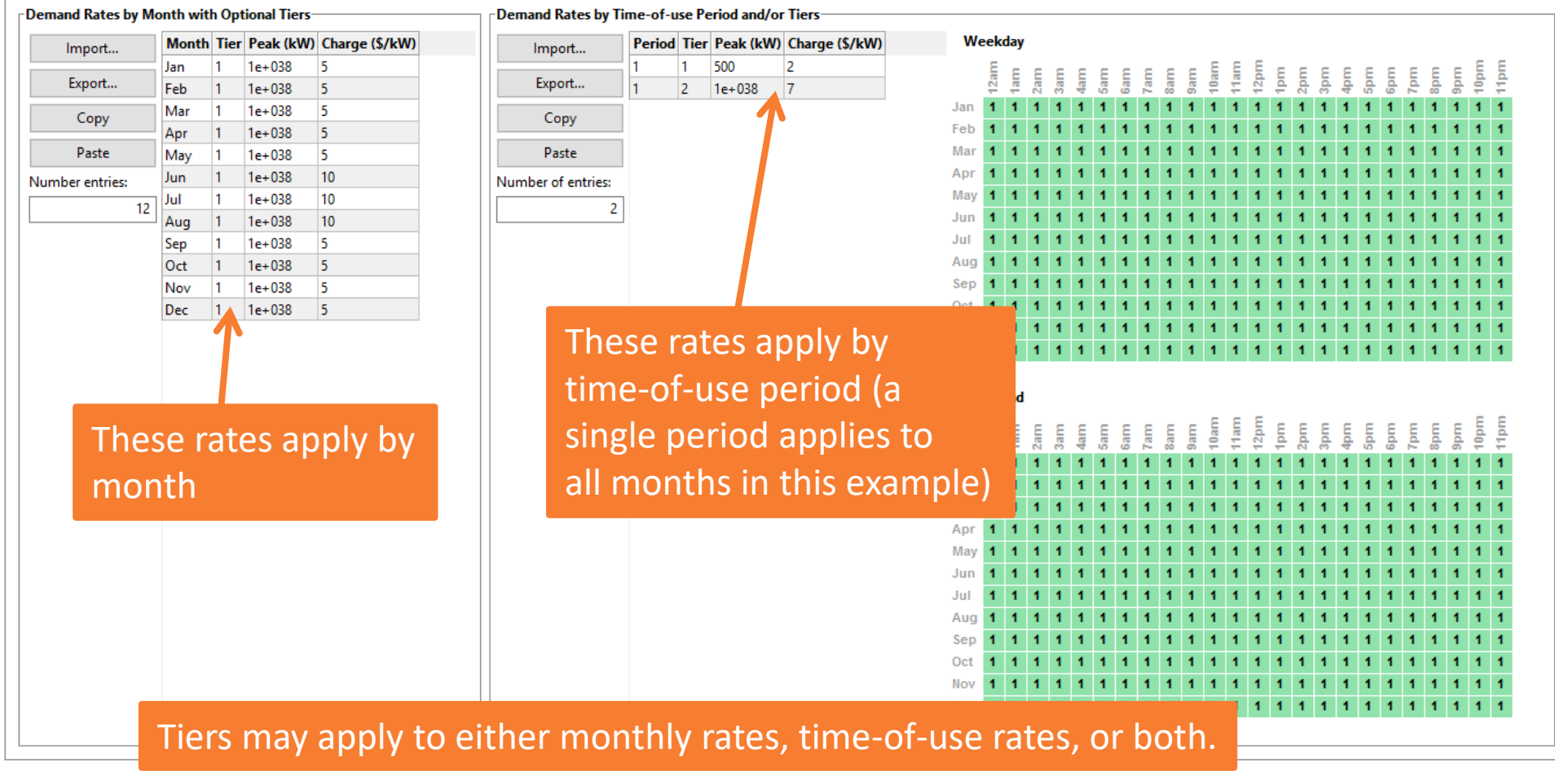

# **Electricity Bill Savings and Cash Flow**

#### Summary Data tables Losses Graphs Cash flow Time series Profiles Statistics Heat map PDF / CDF Notices

#### Copy to clipboard Save as CSV... Send to Excel Clear all

| Q with system                                 | Monthly | Data 🗙                       |                           |                                 |                                  |
|-----------------------------------------------|---------|------------------------------|---------------------------|---------------------------------|----------------------------------|
| ⊕ Single Values                               |         | Electricity bill with system | Energy charge with system | Demand charge (TOU) with system | Fixed monthly charge with system |
| ⊕ Electricity Rate Data by Tier and Period    |         | (\$/mo)                      | (\$/mo)                   | (\$/mo)                         | (\$/mo)                          |
| ⊖ Monthly Data                                | Jan     | 56.3756                      | 22.1246                   | 17.571                          | 16.68                            |
| Demand charge (TOU) with system (\$/mo)       | Feb     | 48.5542                      | 14.731                    | 17.1432                         | . 16.68                          |
| Demand charge (TOU) without system (\$/mo)    | Mar     | 41.9603                      | 7.49393                   | 17.7864                         | 16.68                            |
| Demand charge (flat) with system (\$/mo)      | Apr     | 43.7532                      | 3.22119                   | 23.852                          | . 16.68                          |
| Demand charge (flat) without system (\$/mo)   | May     | 56.3106                      | 11.5533                   | 28.0772                         | 16.68                            |
| Electricity bill with system (\$/mo)          | Jun     | 90.8645                      | 37.8437                   | 36.3407                         | 16.68                            |
| Electricity bill without system (\$/mo)       | Jul     | 114.844                      | 59.2725                   | 38.8919                         | 16.68                            |
| Electricity load (kWh/mo)                     | Aug     | 107.528                      | 51.4092                   | 39.4389                         | 16.68                            |
| Electricity to/from grid (kWh/mo)             | Sep     | 85.6363                      | 34.9964                   | 33.9599                         | 16.68                            |
| Electricity use with system (kWh/mo)          | Oct     | 66.8273                      | 21.1836                   | 28.9638                         | 16.68                            |
| Electricity use without system (kWh/mo)       | Nov     | 45.1372                      | 12.3249                   | 16.1323                         | 16.68                            |
| Energy charge with system (\$/mo)             | Dec     | 57.4298                      | 22.7706                   | 17.9792                         | 16.68                            |
| Energy charge with system before credits (\$) |         |                              |                           |                                 |                                  |
| Energy charge without system (\$/mo)          |         |                              |                           |                                 |                                  |
| Excess generation \$ credit applied (\$)      |         |                              |                           |                                 |                                  |
| Excess generation \$ credit earned (\$)       |         |                              |                           |                                 |                                  |
| Excess generation \$ credit earned (\$/mo)    |         |                              |                           |                                 |                                  |
| Excess generation kWh credit applied (kWh)    |         |                              |                           |                                 |                                  |
| Excess generation kWh credit earned (kWh)     |         |                              |                           |                                 |                                  |
| Excess generation kWh credit earned (kWh/mo)  |         |                              |                           |                                 |                                  |
| Fixed monthly charge with system (\$/mo)      |         |                              |                           |                                 |                                  |

□ Fixed monthly charge without system (\$/mo)

## Electricity bill savings based on difference between bill with and without renewable energy system

#### Summary Data tables Losses

| Metric                                   | Value        |                                                 |
|------------------------------------------|--------------|-------------------------------------------------|
| Annual energy (year 1)                   | 8,714 kWh    |                                                 |
| Capacity factor (year 1)                 | 21.2%        |                                                 |
| Energy yield (year 1)                    | 1,857 kWh/kW | Bill with and without system are                |
| Performance ratio (year 1)               | 0.79         |                                                 |
| Battery efficiency                       | 0.00%        | based on the same rate structure.               |
| Levelized COE (nominal)                  | 7.14 ¢/kWh   |                                                 |
| Levelized COE (real)                     | 5.65 ¢/kWh   |                                                 |
| Electricity bill without system (year 1) | \$973        |                                                 |
| Electricity bill with system (year 1) -  | \$125        |                                                 |
| Net savings with system (year 1)         | \$848        |                                                 |
| Net present value                        | \$4,018      |                                                 |
| Payback period                           | 11.8 years   |                                                 |
| Discounted payback period                | 22.9 years   | The annual hill savings represents the value of |
| Net capital cost                         | \$13,758     | The annual bin savings represents the value of  |
| Equity                                   | \$0          | the renewable energy system in the cash flow    |
| Dalat                                    | \$12 750     |                                                 |

| Summary Data tables               | osse | s G     | apris | i Ca    | asn no  | WC     | Time    | serie | es P  | rone  | 35 2  | laust | ICS   | неа  |
|-----------------------------------|------|---------|-------|---------|---------|--------|---------|-------|-------|-------|-------|-------|-------|------|
| Copy to clipboard Save as CSV     | Send | to Exce | el Se | nd to I | Excel w | ith Eq | uations | 5     |       |       |       |       |       |      |
|                                   |      | 1       | 2     | 3       | 4       | 5      | 6       | 7     | 8     | 9     | 10    | 11    | 12    | 13   |
| PRODUCTION                        |      |         |       |         |         |        |         |       |       |       |       |       |       |      |
| Energy (kWh)                      | L C  | 8,714   | 8,671 | 8,627   | 8,584   | 8,541  | 8,499   | 8,456 | 8,414 | 8,372 | 8,330 | 8,288 | 8,247 | 8,20 |
|                                   |      |         |       |         |         |        |         |       |       |       |       |       |       |      |
| SAVINGS                           |      | 7       |       |         |         |        |         |       |       |       |       |       |       |      |
| Value of electricity savings (\$) | 0    | 848     | 868   | 888     | 909     | 931    | 953     | 975   | 998   | 1,022 | 1,046 | 1,070 | 1,096 | 1,12 |
|                                   |      |         |       |         |         |        |         |       |       |       |       |       |       |      |

## LCOE, NPV, and payback metrics are based on after-tax cash flows

#### Summary Data tables Losses

Metric

| Metric                                | Value               |                           |        |        |        |         |         |         |            |        |        |        |     |
|---------------------------------------|---------------------|---------------------------|--------|--------|--------|---------|---------|---------|------------|--------|--------|--------|-----|
| Annual energy (year 1)                | 8,714 kWh           |                           |        |        |        |         |         |         |            |        |        |        |     |
| Capacity factor (year 1)              | 21.2%               |                           |        |        |        |         |         |         |            |        |        |        |     |
| Energy yield (year 1)                 | 1,857 kWh/kW        |                           |        |        |        |         |         |         |            |        |        |        |     |
| Performance ratio (year 1)            | 0.79                |                           |        |        |        |         |         |         |            |        |        |        |     |
| Battery efficiency                    | 0.00%               |                           |        | 0      |        | ~       |         |         | <b>T</b> . |        |        | 0.01   |     |
| Levelized COE (nominal)               | 7.14 ¢/kWh          | Data tables I             | losses | s G    | raphs  | s Ca    | asn ti  | OW      | Time       | serie  | es F   | rotile | es  |
| Levelized COE (real)                  | 5.65 ¢/kWh          | and Cave as CSV           | Cond   | to Eve |        | nd to I | Eventu  | iith Ea | untinn     |        |        |        |     |
| Electricity bill without system (ye   | ar 1) \$973         | ard Save as CSV           | Sena   |        | ei se  | na to i | excel w | vith Eq | uation     | 5      |        |        |     |
| Electricity bill with system (year 1) | ) \$125             | -                         | 0      | 1      | 2      | 3       | 4       | 5       | 6          | 7      | 8      | 9      | 10  |
| Net savings with system (year 1)      | \$848               | 9)<br>                    |        | 0      | U      | U       | U       | 0       | v          | U      | U      | v      |     |
| Net present value                     | \$4,648             | -                         |        |        |        |         |         |         |            |        |        |        |     |
| Payback period                        | 11.8 years          | K                         |        |        |        |         |         |         |            |        |        |        |     |
| Discounted payback period             | 22.9 years          | ne less deductions (\$)   | 0      | -826   | -811   | -796    | -780    | -763    | -746       | -727   | -708   | -688   | -   |
| Net capital cost                      | \$13,758            |                           | 0      | 0      | 0      | 0       | 0       | 0       | 0          | 0      | 0      | 0      |     |
| Equity                                | \$0                 |                           |        | 3,440  |        |         |         |         |            |        |        |        |     |
| Debt                                  | \$13,758            | 5)                        | 0      | 3,497  | 57     | 56      | 55      | 53      | 52         | 51     | 50     | 48     |     |
|                                       |                     |                           |        |        |        |         |         |         |            |        |        |        |     |
|                                       | FEDERAL INCOME      | TAX                       |        |        |        |         |         |         |            |        |        |        |     |
|                                       | Federal taxable inc | come less deductions (\$) | 0      | 2,672  | -754   | -740    | -725    | -710    | -694       | -677   | -659   | -640   | -1  |
|                                       | Federal PTC (\$)    |                           | 0      | 0      | 0      | 0       | 0       | 0       | 0          | 0      | 0      | 0      |     |
|                                       | Federal ITC (\$)    |                           |        | 4,128  |        |         |         |         |            |        |        |        |     |
|                                       | Federal tax saving  | s (\$)                    | 0      | 3,326  | 226    | 222     | 218     | 213     | 208        | 203    | 198    | 192    |     |
|                                       | ,                   |                           |        |        |        |         |         |         |            |        |        |        |     |
|                                       | After-tax annual c  | osts (\$)                 | 0      | 5,478  | -1,068 | -1,079  | -1,091  | -1,103  | -1,115     | -1,128 | -1,142 | -1,156 | -1, |
|                                       | After-tax cash flo  | w (\$)                    | 0      | 6,326  | -200   | -191    | -181    | -172    | -163       | -153   | -144   | -134   | -   |

# **Rate Switching Scenarios**

## Use the "Value of RE System" macro to calculate metrics based on a different rate structure for the "without system" scenario

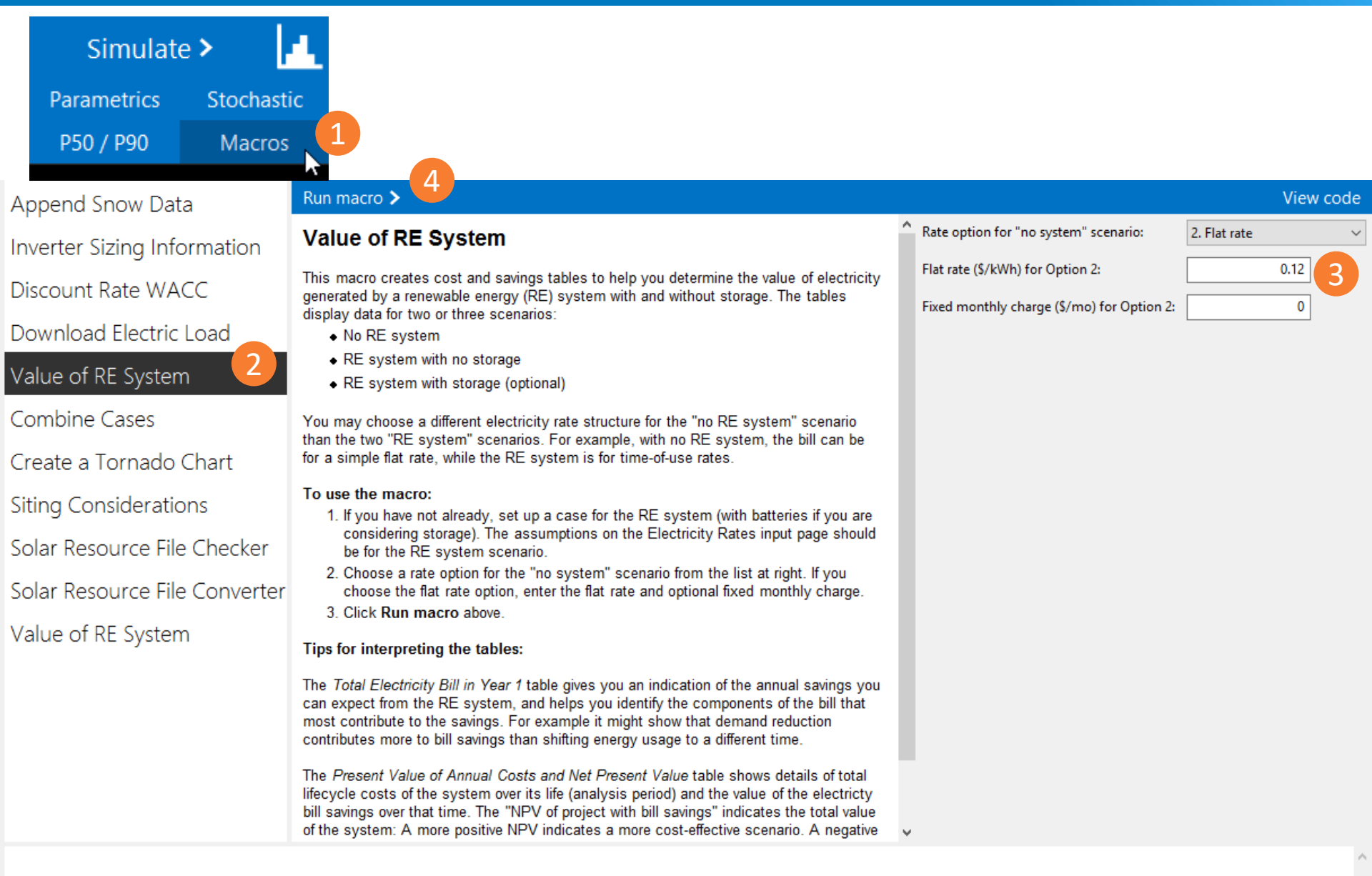

# The macro generates tables of results in a separate window so results are not available in the SAM case

Value of RE for "kwh rollover" Case

#### **Total Electricity Bill in Year 1**

| Charge                        | No System | RE System |
|-------------------------------|-----------|-----------|
| Energy                        | \$722     | \$0       |
| Fixed                         | \$0       | \$200     |
| Demand (fixed)                | \$0       | \$0       |
| Demand (TOU)                  | \$0       | \$0       |
| Monthly minimum               | \$0       | \$0       |
| Annual minimum                | \$0       | \$0       |
| Year end net metering credit  | \$0       | \$-75     |
| Total bill                    | \$722     | \$125     |
| Savings compared to no system | \$0       | \$597     |

#### Present Value of Annual Costs and Net Present Value

| Present Value                    | No System | RE System |
|----------------------------------|-----------|-----------|
| Electricity bill                 | \$9,454   | \$1,780   |
| System costs after tax           | \$0       | \$6,306   |
| Battery replacement cost         | \$0       | \$0       |
| Total cost                       | \$0       | \$8,086   |
| NPV of project with bill savings | \$0       | \$4,648   |